# FMT

# **Fluid Management Tool**

# Gebrauchsanweisung

Softwareversion: 4.2 Auflage: 5A-2020 Erscheinungsdatum: 2020-11 Art.-Nr.: F40016810

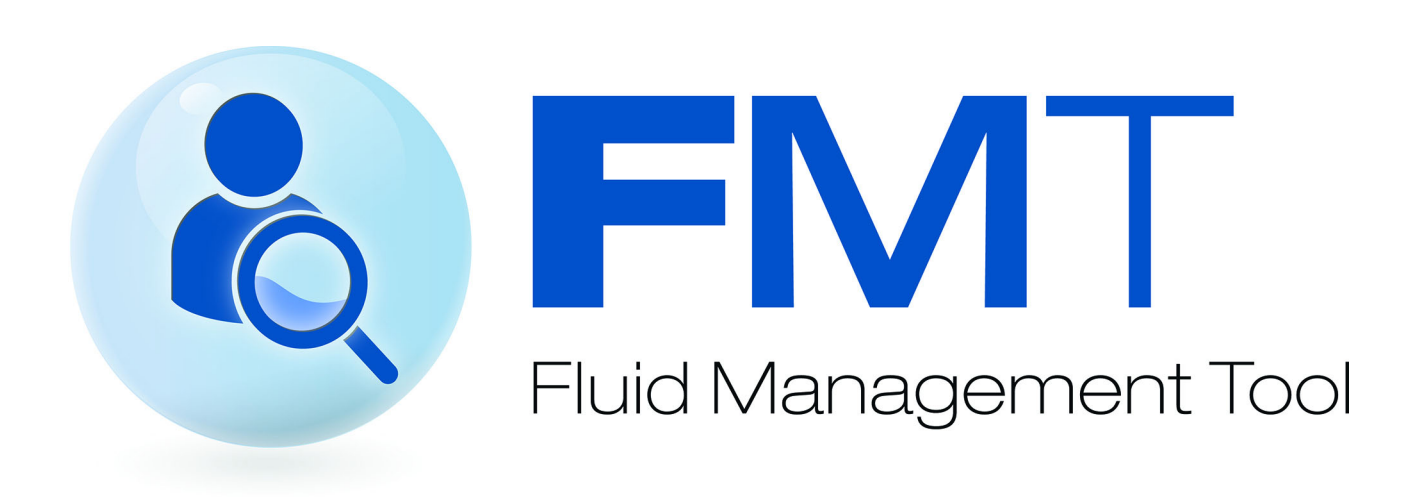

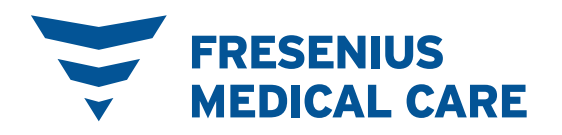

# Inhaltsverzeichnis

| rtverzeichnis |
|---------------|
| NO            |

| 2 | Wichtige Informationen                |                                                                                                    |          |
|---|---------------------------------------|----------------------------------------------------------------------------------------------------|----------|
|   | 2.1                                   | Verwendung der Gebrauchsanweisung                                                                                                    |          |
|   | 2.2                                   | Bedeutung der Warnweise                                                                                                    | 10       |
|   | 2.3                                   | Bedeutung der Hinweistexte                                                                                                    | 10       |
|   | 2.4                                   | Bedeutung der Tipps                                                                                                    | 10       |
|   | 2.5                                   | Programmbeschreibung                                                                                                    | 11       |
|   | <b>2.6</b><br>2.6.1<br>2.6.2<br>2.6.3 | <b>Bestimmungsgemäßer Gebrauch</b><br>Medizinischer Gebrauch und medizinische Indikation<br>Patientenzielgruppe<br>Benutzerzielgruppe und vorgesehene Einsatzumgebung |          |
|   | 2.7                                   | Nebenwirkungen                                                                                                    | 12       |
|   | 2.8                                   | Kontraindikationen                                                                                                    | 12       |
|   | 2.9                                   | Wechselwirkung mit anderen Systemen                                                                                                    | 12       |
|   | 2.10                                  | Therapiebeschränkungen                                                                                                    | 13       |
|   | 2.11                                  | Benutzerkreis                                                                                                    | 13       |
|   | 2.12                                  | Betreiberverantwortung                                                                                                    | 13       |
|   | 2.13                                  | Anwenderverantwortung                                                                                                    | 13       |
|   | 2.14                                  | Haftungsausschluss                                                                                                    | 15       |
|   | <b>2.15</b><br>2.15.1                 | Warnhinweise<br>Betrieb                                                                                                    | 16<br>16 |
|   | 2.16                                  | SVHC (REACH)                                                                                                    | 17       |
|   | 2.17                                  | Adressen                                                                                                    | 17       |
|   | 2.18                                  | Vorfallsmeldung                                                                                                    | 18       |
|   | <b>2.19</b><br>2.19.1<br>2.19.2       | <b>Datenschutz-Grundverordnung (DSGVO)</b><br>DSGVO-konforme Datennutzung<br>Im FMT verarbeitete persönliche Patientendaten                                           |          |

| 3 | Inst | allation                         |  |
|---|------|----------------------------------|--|
|   | 3.1  | Hardwareanforderungen            |  |
|   | 3.2  | Softwareanforderungen            |  |
|   | 3.3  | Anforderungen an die IT-Umgebung |  |
|   | 3.4  | Installation/Deinstallation      |  |

| 4 | Betri  | eb                                       | 23 |
|---|--------|------------------------------------------|----|
|   | 4.1    | Grundlegende Informationen zum FMT       | 23 |
|   | 4.1.1  | FMT starten                              | 23 |
|   | 4.1.2  | Benutzeranmeldung und -authentifizierung |    |
|   | 4.1.3  | FMT beenden                              | 25 |
|   | 4.2    | FMT im Routinebetrieb                    |    |
|   | 4.2.1  | Grundlegende Navigation                  | 25 |
|   | 4.2.2  | Registerkarte FMT-Datenbank              |    |
|   |        | 4.2.2.1 Patientenliste                   | 27 |
|   |        | 4.2.2.2 Filter und Gruppen               | 31 |
|   | 4.2.3  | Patientendetails                         | 32 |
|   | 4.2.4  | Patientendaten                           | 34 |
|   | 4.2.5  | Listenansicht                            | 35 |
|   | 4.2.6  | Kurvenansicht                            | 36 |
|   | 4.2.7  | Messungsdetails                          | 36 |
|   | 4.2.8  | Cole Plot                                | 37 |
|   | 4.2.9  | Filterung                                | 38 |
|   | 4.2.10 | Registerkarte Kartenmanager              | 38 |
|   | 4.2.11 | Patientendaten                           | 44 |
|   | 4.2.12 | Patientenmessungen                       |    |

| 5 F | Fehlermeldungen | 5 |
|-----|-----------------|---|
|-----|-----------------|---|

| 6 | Adm   | inistration                      |    |
|---|-------|----------------------------------|----|
|   | 6.1   | Registrierung                    |    |
|   | 6.2   | FMT-Anwendungseinstellungen      |    |
|   | 6.2.1 | Fenster "Einstellungen"          |    |
|   | 6.2.2 | Datenbank importieren            |    |
|   | 6.2.3 | Datenbankkennwort ändern         |    |
|   | 6.2.4 | Info-Bildschirm                  |    |
|   | 6.2.5 | Sprachauswahl                    |    |
|   | 6.3   | Protokollierung in der Anwendung | 53 |
|   | 6.4   | Datensicherung                   |    |
|   |       |                                  |    |

| 7 | Defin | itionen | 55 |
|---|-------|---------|----|
|   | 7.1   | Symbole | 55 |

| 9 | Anha | ng                                                      | 61 |
|---|------|---------------------------------------------------------|----|
|   | 9.1  | Zertifikate                                             | 61 |
|   | 9.2  | Beschreibung der Benutzeroberfläche des FMT CSV-Exports | 62 |
|   | 9.3  | FMT - "freie Software"                                  | 68 |

# 1 Stichwortverzeichnis

# A

Administration 47 Anhang 61 Anwenderverantwortung 13

### В

Bedeutung der Hinweistexte 10 Bedeutung der Tipps 10 Bedeutung der Warnhinweise 10 Benutzerkreis 13 Betreiberverantwortung 13 Betrieb 23

### F

Fehlermeldungen 45 FMT im Routinebetrieb 25

## G

Glossar 55, 57 Grundlegende Informationen zum FMT 23

### Η

Haftungsausschluss 15 Hardwareanforderungen 21

### I

Installation 22

### Κ

Konformitätserklärung 61

### Ρ

Programmbeschreibung 11

### S

Softwareanforderungen 21

Verwendung der Gebrauchsanweisung 9 Verwendungszweck 12

### W

Warnhinweise 16 Wichtige Informationen 9

# 2 Wichtige Informationen

# 2.1 Verwendung der Gebrauchsanweisung

| Zweck                      | Diese Gebrauchsanweisung enthält Informationen, die für die<br>Installation und den Betrieb des Softwaresystems Fluid Management<br>Tool benötigt werden.                                                                                                    |
|----------------------------|----------------------------------------------------------------------------------------------------|
|                            | Zweck dieses Dokuments:<br>– für das Erststudium<br>– als Nachschlagewerk                                                                                                    |
| Kennzeichnung              | <ul> <li>Das Dokument kann anhand der folgenden Angaben auf der Titelseite<br/>und auf einzelnen Hinweisschildern identifiziert werden:</li> <li>Softwareversion</li> <li>Auflage der Gebrauchsanweisung</li> <li>Bestellnummer der Gebrauchsanweisung</li> </ul>                                                                                                    |
| Fußzeile                   | <ul> <li>Die Fußzeile enthält die folgenden Informationen:</li> <li>Firmenname</li> <li>Gerätetyp</li> <li>die englische Abkürzung für die Dokumentenart und die<br/>internationale Abkürzung für die Dokumentensprache, IFU-DE<br/>verweist beispielsweise auf die Gebrauchsanweisung in deutscher<br/>Sprache.</li> <li>den Auflagenhinweis 6A-2014 bezeichnet beispielsweise<br/>die 6. Auflage 2014.</li> <li>die Seitenkennzeichnung 1-3 bezeichnet beispielsweise Kapitel 1,<br/>Seite 3.</li> </ul> |
| Kapitelaufbau              | Um die Verwendung der Dokumente von Fresenius Medical Care zu<br>vereinfachen, wurde der Kapitelaufbau in allen Anleitungen<br>standardisiert. Daher gibt es eventuell in diesem Dokument Kapitel<br>ohne Inhalt. Kapitel ohne Inhalt sind entsprechend gekennzeichnet.                                                                                                    |
| Abbildungen                | Die in diesem Dokument verwendeten Abbildungen weichen eventuell vom Original ab, sofern dies keinen Einfluss auf die Funktion hat.                                                                                                    |
| Bedeutung des<br>Dokuments | Diese Gebrauchsanweisung ist Bestandteil der Begleitdokumente<br>und somit integraler Bestandteil der Software. Sie enthält alle<br>Informationen, die für die Verwendung der Software benötigt werden.<br>Die Gebrauchsanweisung muss vor der Verwendung der Software<br>aufmerksam gelesen werden.                                                                                                    |
|                            | Vor der Verwendung der Software muss die für den Betrieb<br>verantwortliche Person vom Hersteller in die Verwendung der Software<br>eingewiesen worden sein und sich mit dem Inhalt der<br>Gebrauchsanweisung eingehend vertraut gemacht haben.                                                                                                    |
|                            | Die Software darf nur von Personen verwendet werden, die in die sachgemäße Bedienung und Handhabung des Geräts eingewiesen und entsprechend zertifiziert wurden.                                                                                                    |

| Änderungen       | Änderungen der Gebrauchsanweisung werden in Form von<br>Neuauflagen oder Ergänzungen veröffentlicht. Im Allgemeinen sind<br>Änderungen vorbehalten. |
|------------------|----------------------------------------------------------------------------------------------------|
| Vervielfältigung | Die Vervielfältigung - auch auszugsweise - ist nur mit schriftlicher<br>Genehmigung zulässig.                                                       |

## 2.2 Bedeutung der Warnweise

Weisen den Benutzer darauf hin, dass eine Nichtbeachtung der Maßnahmen zur Gefährdungsabwehr schwere bis lebensgefährliche Verletzungen zur Folge haben kann.

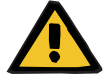

#### Warnung

#### Art und Ursache der Gefährdung

Mögliche Folgen der Gefährdung

> Maßnahmen zur Abwehr der Gefährdung

Die Warnhinweise können in folgenden Fällen von obigem Beispiel abweichen:

- Eine Warnung bezieht sich auf mehrere Gefährdungen.
- Einer Warnung können keine spezifischen Gefährdungen zugeordnet werden.

## 2.3 Bedeutung der Hinweistexte

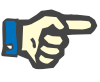

#### Hinweis

Weist den Benutzer darauf hin, dass eine Nichtbeachtung dieser Informationen zu folgenden Resultaten führen kann:

- Beschädigung des Geräts
- Die benötigten Funktionen werden eventuell nicht ausgeführt oder nicht korrekt ausgeführt.

### 2.4 Bedeutung der Tipps

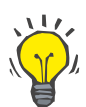

#### Tipp

Informationen mit nützlichen Tipps für die einfache Handhabung.

# 2.5 Programmbeschreibung

Das Fluid Management Tool (FMT) ist eine Software, die in Verbindung mit dem Body Composition Monitor (BCM) verwendet wird.

Das FMT dient als Tool für:

- die Darstellung gespeicherter patientenrelevanter BCM-Messungsdaten (Messergebnisse) in tabellarischer und grafischer Form, um den Benutzer bei den Aktivitäten des Flüssigkeitsmanagements zu unterstützen (Unterstützungsfunktionen).
- die Verwaltung und Dokumentation (Erstellen, Speichern, Ändern, Gruppieren, Löschen) einer beliebigen Anzahl an Patienten und der Patientendaten, die für die Verwendung des BCM und für Aktivitäten des Flüssigkeitsmanagements benötigt werden.
- die patientenrelevante Speicherung der ausgelesenen Messergebnisse in einer Datenbank.
- die Dokumentation der gespeicherten Daten (Patienteninformationen und Messergebnisse) in gedruckter Form und als elektronischer Export.

#### **CE-Kennzeichnung**

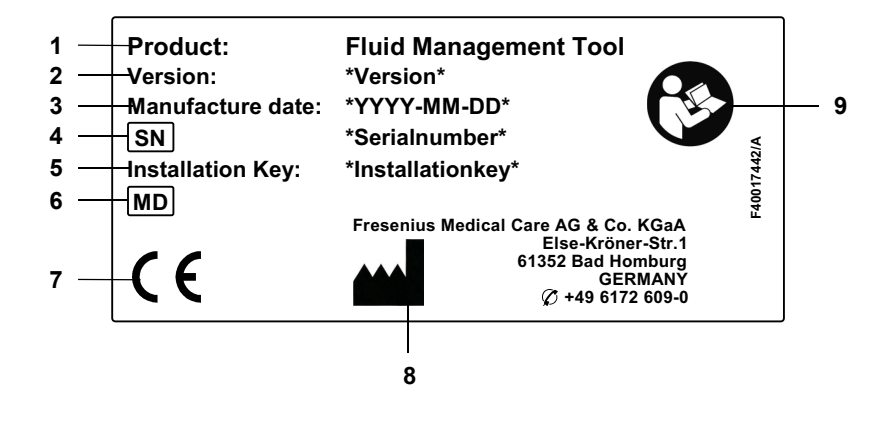

- 1 Produkt
- 2 Version
- 3 Herstellungsdatum (Build-Datum des Softwareprodukts)
- 4 Seriennummer
- 5 Installationsschlüssel
- 6 Medizinprodukt
- 7 CE-Kennzeichnung gemäß MPG 93/42/EWG (Medizinproduktegesetz)
- 8 Kontaktinformationen des Herstellers
- 9 Gebrauchsanweisung befolgen

# 2.6 Bestimmungsgemäßer Gebrauch

### 2.6.1 Medizinischer Gebrauch und medizinische Indikation

- Überwachung des Hydrationszustands des Patienten
- Überwachung des Ernährungszustands des Patienten
- Schätzung des Harnstoffverteilungsvolumens V des Patienten (z. B. zur Berechnung von V in Kt/V bei der Nierenersatztherapie)

### 2.6.2 Patientenzielgruppe

Patienten, die mit dem Body Composition Monitor (BCM) überwacht werden.

### 2.6.3 Benutzerzielgruppe und vorgesehene Einsatzumgebung

- Das FMT wird von medizinischen Fachkräften (Pflegepersonal, Mediziner, Ärzte) verwendet, die über eine entsprechende Ausbildung, Kenntnis und Erfahrung verfügen.
- Das FMT ist nicht für die Verwendung durch Patienten vorgesehen.
- Das FMT wurde f
  ür den Einsatz in Dialysezentren, im klinischen Umfeld sowie in Arztpraxen entwickelt.

## 2.7 Nebenwirkungen

Keine

# 2.8 Kontraindikationen

Keine

# 2.9 Wechselwirkung mit anderen Systemen

Das Fluid Management Tool (FMT) ist eine Software, die in Verbindung mit dem Body Composition Monitor (BCM) verwendet wird.

## 2.10 Therapiebeschränkungen

Die vom FMT gelieferten Daten dürfen ausschließlich ergänzend zu den Ergebnissen anderer spezieller Untersuchungen des Patienten herangezogen werden.

## 2.11 Benutzerkreis

Der Benutzerkreis für die Software ist unter dem Verwendungszweck definiert (siehe Kapitel 2.6 auf Seite 12). Beim Betrieb der Software die Warnhinweise beachten (siehe Kapitel 2.15 auf Seite 16).

Erweiterungen oder Umrüstungen dürfen ausschließlich vom Hersteller oder von Personen, die vom Hersteller autorisiert wurden, vorgenommen werden.

## 2.12 Betreiberverantwortung

Der Betreiber ist für die folgenden Aspekte verantwortlich:

- Die Befolgung nationaler oder lokaler Vorschriften zu Installation, Betrieb und Verwendung muss gewährleistet sein.
- Die Software muss einen einwandfreien und sicheren Zustand aufweisen.
- Die Gebrauchsanweisung muss jederzeit verfügbar sein.

### 2.13 Anwenderverantwortung

Die folgenden Hinweise sind bei der Eingabe von Parametern zu beachten:

- Die eingegebenen Parameter müssen vom Anwender verifiziert werden, d. h. der Anwender muss kontrollieren, ob die eingegebenen Werte korrekt sind.
- Wenn die Kontrolle eine Abweichung zwischen den erforderlichen Parametern und den am System oder in der Software angezeigten Parametern ergibt, muss die Einstellung vor Aktivierung der Funktion korrigiert werden.
- Die angezeigten Istwerte müssen mit den angegebenen Sollwerten verglichen werden.

Benutzer mit FMT-Administratorrechten sind zusätzlich für folgende Aufgaben zur Wahrung der IT-Sicherheit und des Datenschutzes verantwortlich:

- Sicherstellen, dass bei der Erstinbetriebnahme die richtige Aufbewahrungsdauer eingestellt wird.
- Anpassen der Einstellungen gemäß den örtlichen Anforderungen (Einrichtung der Rollen, Anmeldesperre, Abmeldung bei Inaktivität, Einschränkung des Rechts zum Löschen von Daten).
- Sichern und Wiederherstellen der Datenbanken. Dabei ist insbesondere darauf zu achten, dass der Sicherungsprozess DSGVO-konform ist.
- Benutzer mit Administratorrechten können bei Bedarf das Ausblenden von Patienten aufheben.
- Benutzer mit Administratorrechten können alle inaktiven Patienten in der Gruppe "Inaktive Patienten" sehen. Bei diesen Patienten wurden länger als die konfigurierte Aufbewahrungsdauer keine Messungen durchgeführt. Inaktive Patienten verbleiben in der Gruppe "Alle Patienten", bis sie aus der Datenbank gelöscht werden.

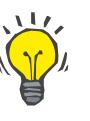

#### Tipp

Benutzer mit Administratorrechten werden dazu angehalten, als inaktiv gekennzeichnete Patienten zu löschen (DSGVO-konforme Daten-verarbeitung).

Ein Systemadministrator ist für folgende Aufgaben erforderlich und verantwortlich:

- Installation und Deinstallation des FMT.
- Sicherstellen, dass Sicherheitsupdates f
  ür das Betriebssystem und den Virenscanner installiert werden.
- Sicherstellen, dass die Ortszeit und Zeitzone des Systems automatisch synchronisiert werden.
- Löschen aller persönlichen Daten bei der Außerbetriebnahme.
- Erstellen und Löschen neuer Benutzer und Benutzergruppen.
- Sichere Einrichtung des Active Directory.
- Entfernen von Benutzern aus Benutzergruppen und erneutes Zuweisen von Benutzern zu Benutzergruppen.

Reguläre FMT-Benutzer: Keine besonderen Verantwortlichkeiten.

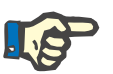

#### Hinweis

Mitglieder der FMT-Benutzergruppe dürfen über keine Systemadministratorrechte verfügen. Dies ist für die Wirksamkeit bestimmter Sicherheitsmaßnahmen von wesentlicher Bedeutung. Selbst Mitglieder der FMT-Admin.-Gruppe benötigen keine Systemadministratorrechte.

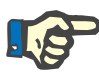

#### Hinweis

Wenn Kennwörter verloren gehen oder gestohlen werden oder wenn ein diesbezüglicher Verdacht besteht, müssen die betroffenen Kennwörter sofort geändert werden. Dies betrifft sowohl Anmelde- als auch Datenbankkennwörter. Wenn die Kennwörter bestehender Sicherungen betroffen sind, wird empfohlen, neue Sicherungen mit neuen Kennwörtern zu erstellen und anschließend, wenn möglich, die alten Sicherungen zu löschen oder zumindest den Zugriff auf sie einzuschränken.

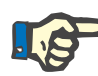

#### Hinweis

Die in Kapitel 5 aufgeführten Fehlermeldungen des FMT können auf einen Vorfall im Zusammenhang mit der IT-Sicherheit hinweisen. Ihre Ursache sollte daher ermittelt werden.

### 2.14 Haftungsausschluss

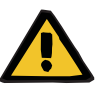

#### Warnung

Die Software wurde für die in der Gebrauchsanweisung beschriebenen Funktionen entwickelt.

Wenn die Software installiert, betrieben und verwendet wird, sind die entsprechenden gesetzlichen Vorschriften zu beachten.

Der Hersteller übernimmt keinerlei Verantwortung oder Haftung für Personenschäden oder andere Schäden und schließt alle Gewährleistungen für Schäden an der Software oder am System aus, die auf eine unsachgemäße Verwendung der Software zurückzuführen sind.

Die Verwendung der Software in einem IT-Netzwerk mit Komponenten, die nicht vom Softwarehersteller installiert und validiert wurden, kann unbekannte Risiken für Patienten, Benutzer oder Dritte bergen. Diese Risiken müssen von der verantwortlichen Organisation identifiziert, analysiert, bewertet, überwacht und kontrolliert werden.

Änderungen an einem bestehenden und validierten IT-Netzwerk können neue Risiken mit sich bringen und erfordern daher eine neue Risikoanalyse. Folgende Maßnahmen sind besonders problematisch:

- Änderungen an der IT-Netzwerkkonfiguration
- Anbinden zusätzlicher Komponenten und Geräte an das IT-Netzwerk
- Entfernen von Komponenten und Geräten aus dem IT-Netzwerk
- Auf- oder Nachr
  üsten von Komponenten und Ger
  äten im IT-Netzwerk

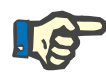

#### Hinweis

Lokale Gesetze haben Vorrang vor den oben genannten normativen Anforderungen. Bei Fragen wenden Sie sich an den lokalen Kundendienst.

# 2.15 Warnhinweise

### 2.15.1 Betrieb

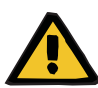

#### Warnung

Risiko für den Patienten infolge falscher Daten

#### Risiko für den Patienten infolge einer falschen Behandlungsentscheidung

Im FMT können Patientendaten bearbeitet werden. Bei ungeschulten Benutzern besteht ein größeres Risiko, dass sie falsche Werte eingeben, was zu falschen Behandlungsentscheidungen führen kann.

Das Fluid Management Tool darf daher ausschließlich von geschulten Personen mit der notwendigen Qualifikation verwendet werden.

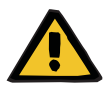

#### Warnung

Risiko für den Patienten infolge falscher Daten

#### Risiko für den Patienten infolge einer falschen Behandlungsentscheidung

Im FMT können Patientendaten bearbeitet werden. Bei jeder Bearbeitung von Daten kann es vorkommen, dass falsche Werte gespeichert werden (z. B. Benutzerfehler bei der Dateneingabe, technischer Fehler beim Speichern der Daten).

- Nach der Eingabe oder Bearbeitung von behandlungsrelevanten Daten zeigt das FMT die Daten in einer Informationsmeldung erneut an. Der Benutzer muss dann überprüfen, ob die richtigen Daten gespeichert wurden.
- Wenn ein Parameter nicht richtig gespeichert wurde, die betreffenden Werte bearbeiten und deren Richtigkeit in der Informationsmeldung erneut überprüfen.
- Treten bei der Dateneingabe und -bearbeitung wiederholt Probleme auf, wenden Sie sich an den lokalen Kundendienst.

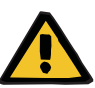

#### Warnung

Risiko für den Patienten infolge falscher Daten

Risiko für den Patienten infolge einer falschen Behandlungsentscheidung

Wenn Werte kritischer Patientenparameter (z. B. Größe) auf der PatientCard von den in der FMT-Datenbank gespeicherten Werten abweichen, ist unklar, welcher der Parameter der richtige ist.

- Der Benutzer muss den richtigen Wert f
  ür den betreffenden Parameter ermitteln.
- Der Benutzer sollte die Inkonsistenz schnellstmöglich beseitigen, bevor eine neue BCM-Messung erfolgt oder weitere Behandlungsentscheidungen mithilfe des FMT getroffen werden. Zu diesem Zweck werden entweder die Parameter in der FMT-Datenbank korrigiert, oder die PatientCard wird mit dem korrekten Datenbankinhalt neu erstellt.

### 2.16 SVHC (REACH)

Informationen zu besonders besorgniserregenden Stoffen (SVHC) gemäß Artikel 33 der Verordnung (EG) Nr. 1907/2006 (REACH) finden Sie auf folgender Seite:

www.freseniusmedicalcare.com/en/svhc

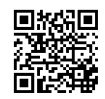

### 2.17 Adressen

| Hersteller            | Fresenius Medical Care AG & Co. KGaA<br>Else-Kröner-Str. 1<br>61352 Bad Homburg<br>Deutschland<br>Tel.: +49 6172 609-0<br>www.fmc-ag.com                                                                                                    |
|-----------------------|----------------------------------------------------------------------------------------------------|
| Service International | Service Central Europe Fresenius Medical Care Deutschland GmbH<br>Geschäftsbereich Zentraleuropa<br>Projektierung & Support Dialyse-IT-Systeme<br>Steinmühlstraße 24<br>61352 Bad Homburg<br>DEUTSCHLAND<br>Tel.: +49 6172 609-7000<br>Fax: +49 6172 609-7106<br>E-Mail: dialysis-it@fmc-ag.com |

#### Kundendienst lokal

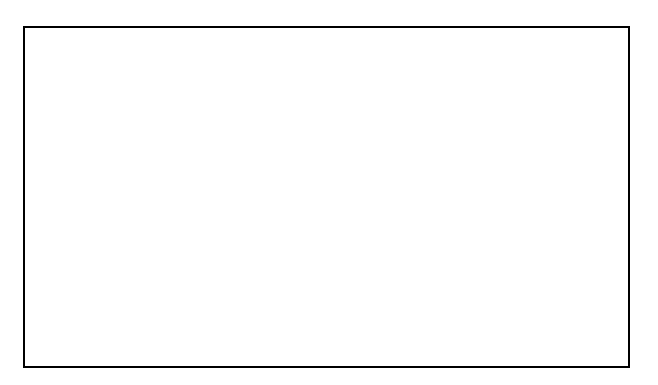

# 2.18 Vorfallsmeldung

Innerhalb der EU muss der Benutzer alle schwerwiegenden Vorfälle im Zusammenhang mit dem Produkt an den auf dem Typenschild angegebenen Hersteller () ) sowie an die zuständige Behörde des EU-Mitgliedsstaats melden, in dem der Benutzer niedergelassen ist.

# 2.19 Datenschutz-Grundverordnung (DSGVO)

### 2.19.1 DSGVO-konforme Datennutzung

Die **DSGVO** (Datenschutz-Grundverordnung) ist ein in der Europäischen Union geltendes Gesetz. **FMT 4.2** ermöglicht eine vollständig **DSGVO**-konforme Datennutzung. Folgende für die **DSGVO** relevante Anforderungen sind im FMT umgesetzt:

- Alle persönlichen Patientendaten in der FMT-Datenbank werden verschlüsselt.
- Alle persönlichen Benutzerdaten in der FMT-Datenbank f
  ür Einstellungen werden verschl
  üsselt.
- Es erfolgt keine Kommunikation mit anderer Software oder dem Internet und keine Umwandlung von Daten aus dem FMT auf anderen Rechnern.
- Die Integrität aller Datenübertragungen zum BCM-Gerät wird mittels spezieller technischer Ma
  ßnahmen wie zyklischer Redundanzpr
  üfung gesichert.
- Persönliche Patientendaten werden nur verwendet, wenn dies unbedingt erforderlich ist, beispielsweise wenn es zwingend und wichtig ist, den Patienten korrekt zu identifizieren. Das FMT erkennt inaktive Patienten automatisch und schlägt ihre Löschung vor. So lassen sich verborgene persönliche Daten bereinigen, die nicht mehr benötigt werden. Dazu steht ein neuer Filter zur Verfügung, über den Benutzern mit Administratorrechten inaktive Patienten angezeigt werden. Die Daten können dort dann gelöscht werden.
- Patienten können einen Ausdruck all ihrer persönlichen und medizinischen Daten anfordern, die vom FMT verarbeitet wurden. Zu diesem Zweck steht die Datenexport-Funktion zur Verfügung, mit der ein Auszug der Daten aus der FMT-Datenbank erstellt und in ein visuell lesbares Format (CSV) exportiert werden kann.
- Patienten können beantragen, dass ihre persönlichen Daten im FMT gelöscht werden. Zu diesem Zweck steht die Funktion "Patienten löschen" zur Verfügung, mit der Patientendaten der FMT-Datenbank vollständig gelöscht werden können.
- Patienten können eine Kopie ihrer persönlichen und medizinischen Daten aus dem FMT in einem maschinenlesbaren Format anfordern. Zu diesem Zweck steht die Datenexport-Funktion zur Verfügung, mit der ein Auszug der Daten aus der FMT-Datenbank erstellt und in ein CSV-Format exportiert werden kann.
- Patienten können die Berichtigung ihrer persönlichen Daten im FMT beantragen.
- Patienten haben das Recht auf Einschränkung der Verarbeitung.
   Dazu steht die Funktion "Ausgeblendete Patienten" zur Verfügung, mit der Patienten vorübergehend entfernt werden können, sodass sie von regulären Benutzern nicht mehr angezeigt und verarbeitet werden können. Die Patienten werden dabei jedoch nicht gelöscht.
- Alle im FMT durchgeführten datenschutzbezogenen Benutzeraktionen werden protokolliert. Das Pr
  üfprotokoll kann im Windows-Ereignisprotokoll eingesehen und dort gefiltert und exportiert werden.
- Das FMT bietet eine Benutzerzugriffsverwaltung mit Benutzerauthentifizierung, Benutzerautorisierung und Benutzerrollen mit zugeordneten Berechtigungen. Nur Benutzer mit Administratorrechten können bestimmte Aktionen und Konfigurationen im FMT vornehmen.

- Das FMT bietet eine Option, die es nur ausgewiesenen Benutzern gestattet, Patienten zu löschen.
- Das FMT erfordert, dass sich Benutzer vor der Verwendung der Anwendung anmelden, und überprüft Kennwörter nach definierten Komplexitätsregeln.
- Das FMT gewährleistet und überwacht die Integrität der Software und der Datenbanken.

### 2.19.2 Im FMT verarbeitete persönliche Patientendaten

Patientendaten werden über Chipkarten in das **FMT** importiert. Für den Datenimport steht eine spezielle Datenschnittstelle zur Verfügung.

Entsprechend der Chipkarten-Schnittstelle werden aus PatientCards folgende persönliche Patientendaten importiert:

- Vorname, Nachname, Geburtsdatum, Geschlecht, Größe und Status "Ausgewachsen" des Patienten
- Patienten-ID
- Externe Patienten-ID
- Messungsdaten (Daten der Bioimpedanzmessung und Daten zur Körperzusammensetzung, die aus den Bioimpedanzdaten berechnet werden).

Zusätzlich zu den Daten von den Chipkarten können **FMT**-Benutzer optional folgende persönliche Patientendaten hinzufügen:

- Gruppen
- Therapie
- Erkrankungen
- Kommentare

Diese persönlichen Daten werden zu folgenden Zwecken verwendet: Alle vom **FMT** verarbeiteten persönlichen Daten werden zur Erfüllung des Verwendungszwecks des **FMT** benötigt.

# 3 Installation

## 3.1 Hardwareanforderungen

Die minimalen Hardwareanforderungen für die FMT-Anwendung lauten:

- 1-Gigahertz (GHz)-Prozessor oder schneller
- mindestens 512 Megabyte (MB) RAM
- mindestens 100 Megabyte (MB) verfügbarer Speicherplatz auf der Festplatte
- CD-ROM- oder DVD-ROM-Laufwerk
- mindestens ein USB-Anschluss
- mindestens einer der folgenden Kartenleser:
  - CardMan 3121 OMNIKEY
  - SCR 3311 oder SCR 335
  - FMC UniCard-Kartenleser
- Im Fall des UniCard-Kartenlesers ist zu beachten, dass FMT die Verwendung mehrerer gleichzeitig angeschlossener UniCard-Kartenleser nicht unterstützt.
- Die von der Anwendung erforderliche minimale Bildschirmauflösung beträgt 1280 x 768. Die minimale Fenstergröße der Anwendung ist für diese minimale Bildschirmauflösung optimiert. Andere Einstellungen können dazu führen, dass Teile des Anwendungsfensters nicht korrekt dargestellt werden und daher wichtige Informationen in der Anzeige abgeschnitten werden.
- Die Größe der Bildschirmelemente muss auf "Kleiner 100 % (Standard)" eingestellt werden. Andere Einstellungen können dazu führen, dass Teile des Anwendungsfensters und damit wichtige Informationen in der Anzeige abgeschnitten werden.

## 3.2 Softwareanforderungen

Die Anwendung kann unter den folgenden Betriebssystemen ausgeführt werden:

- Windows 7 32/64 Bit SP1
- Windows 8,1 32/64 Bit
- Windows 10 32/64 Bit

## 3.3 Anforderungen an die IT-Umgebung

Software: Folgende Software wird empfohlen: – Virenscanner Kompatibel mit BCM 3.2 und höher

Kompatibel mit FMT-Datenbank Version 3.2 und höher

Nicht erforderlich: Anbindung an ein IT-Netzwerk

Für die Benutzergruppenverwaltung im FMT (Admin.-Gruppe, Benutzergruppe) müssen die entsprechenden Gruppen außerhalb des FMT im Windows-System ordnungsgemäß konfiguriert sein. Die Windows-Gruppen müssen vor der Installation und während des Betriebs des FMT vorhanden sein.

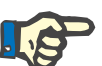

#### Hinweis

Der Computer muss über mindestens eine Netzwerkschnittstelle verfügen (dabei kann es sich um eine Loopback-Schnittstelle handeln). Anderenfalls funktioniert die Anmeldefunktion nicht.

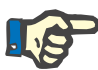

#### Hinweis

Wenn das FMT mit lokalen Windows-Gruppen verwendet wird, muss überprüft werden, dass die verwendete Admin.-Gruppe und Benutzergruppe keine verwaisten Benutzer enthalten, d. h. Benutzer mit einer beschädigten Windows-SID (SID = Security Identifier). Der Servicetechniker/Systemadministrator wird dazu angehalten, verwaiste Domänenbenutzer zu löschen. Anderenfalls können sich die FMT-Benutzer, die diesen lokalen Windows-Gruppen angehören, nicht in der Anwendung authentifizieren.

Bereiche, Genauigkeit und Präzision der angezeigten Messungsdaten werden vom BCM-Gerät bestimmt (technische Dokumentation des BCM).

### 3.4 Installation/Deinstallation

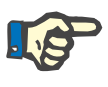

#### Hinweis

Die Installation/Deinstallation und der erste Start des Fluid Management Tool dürfen nur von autorisiertem Fresenius Medical Care Kundendienstpersonal oder von Servicetechnikern des Kunden, die von Fresenius Medical Care autorisiert wurden, durchgeführt werden.

Wenn bereits eine frühere Version von Fluid Management Tool auf dem Computer installiert ist, vor der Installation der neuen Version die Daten sichern.

Aus Sicherheitsgründen kann das FMT 4.2 erst gestartet und verwendet werden, wenn es ordnungsgemäß installiert wurde. Nach der Installation funktioniert das FMT 4.2 sicher und wie vom Hersteller vorgesehen.

Der Installationsvorgang wird im FMT-Servicehandbuch beschrieben.

Soll das Produkt vollständig außer Betrieb genommen werden, müssen alle persönlichen Daten gelöscht werden. Persönliche Daten können an unerwarteten Orten gespeichert sein, so etwa in den für Datenexporte verwendeten Ordnern oder in Datenbank-Sicherungsdateien.

Für die sichere Entsorgung des Produkts sind keine weiteren Maßnahmen erforderlich.

# 4 Betrieb

# 4.1 Grundlegende Informationen zum FMT

4.1.1 FMT starten

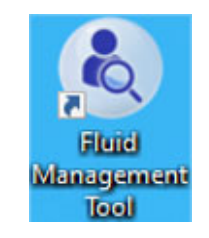

Die FMT-Anwendung kann wie folgt gestartet werden:

- mit dem Verknüpfungssymbol auf dem Desktop oder
- über den Eintrag im Windows Startmenü

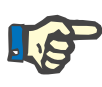

#### Hinweis

In Kapitel 5 sind alle Anwendungsfehler aufgeführt, die beim Start auftreten können.

### 4.1.2 Benutzeranmeldung und -authentifizierung

| Fluid Management Tool 4.2                                        | _  | × |
|------------------------------------------------------------------|----|---|
| MELDEN SIE SICH AN IHREM KONTO AN                                |    |   |
| FMTUSER                                                          |    |   |
| ·····                                                            |    |   |
| ANMELDEN                                                         |    |   |
| C Copyright© 2006-2020<br>Fresenius Medical Care Deutschland Gmt | рН |   |

Nach dem Starten der FMT-Anwendung wird ein Anmeldedialog angezeigt, in den die Anmeldeinformationen eingegeben werden müssen. Kennwörter müssen alle der folgenden Komplexitätsregeln erfüllen, um vom FMT akzeptiert zu werden:

- mindestens 9 Zeichen lang
- mindestens ein Sonderzeichen (nicht alphanumerisch)
- mindestens ein Großbuchstabe
- mindestens ein Kleinbuchstabe
- mindestens eine Zahl

Wenn die Komplexität des Kennworts diese Regeln nicht erfüllt, wird ein Tooltip mit den Regeln angezeigt.

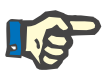

#### Hinweis

Für alle Benutzer, Sicherungen und die Datenbank jeweils verschiedene Kennwörter verwenden. Keine Standardkennwörter verwenden.

Bestimmte Funktionen stehen nur Benutzern der Admin.-Gruppe zur Verfügung, z. B.:

- Import von Datenbanken
- Sicherung von Datenbanken
- Bearbeitung der Einstellungen der Benutzeranmeldung
- Konfiguration der Sicherheitseinstellungen
- Änderung des Datenbankkennworts

Benutzeranmeldung konfigurieren (siehe Kapitel 6.2.1 auf Seite 48).

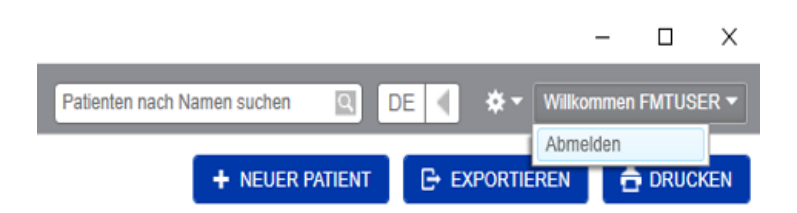

Zum Abmelden von der FMT-Anwendung in der oberen rechten Ecke der FMT-Anwendung auf den Benutzernamen und dann auf "Abmelden" klicken.

Das FMT beendet Benutzersitzungen nach einer konfigurierbaren Zeit der Inaktivität. Vor Beendigung der Sitzung wird eine Informationsmeldung angezeigt. Bei Reaktion auf diese Meldung wird das Zeitlimit zurückgesetzt.

Nach einer konfigurierbaren Anzahl erfolgloser aufeinanderfolgender Anmeldeversuche sperrt das FMT Benutzer für einen einstellbaren Zeitraum. Zur Information zeigt das FMT an, wie lange der Benutzer gesperrt ist.

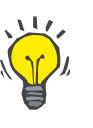

#### Tipp

Ein Systemadministrator kann Benutzer permanent für die Nutzung der Anwendung sperren. Dazu kann er den Benutzer in der Windows-Benutzerverwaltung aus der Benutzergruppe oder Admin.-Gruppe entfernen. Dieser Vorgang kann rückgängig gemacht werden, indem der Benutzer der Gruppe erneut zugewiesen wird.

### 4.1.3 FMT beenden

Wie andere Windows-Anwendungen kann das FMT durch Klicken auf das X-Symbol rechts in der Titelleiste der Anwendung beendet werden.

## 4.2 FMT im Routinebetrieb

### 4.2.1 Grundlegende Navigation

| 🌢 Fluid Management Too               | ol 4.2        |            |                         |                            |               |                        | - 5 X                                                           |
|--------------------------------------|---------------|------------|-------------------------|----------------------------|---------------|------------------------|-----------------------------------------------------------------|
| FMT-Datenbank                        | Kartenmanager |            |                         |                            |               | м4                     | DE 🖣 🌣 🛪 Wilkommen FMTUSER 🛪                                    |
| Alle Patienten                       |               | ۲          | Gefunden 2 Ergebnis(se) | für 'MA' in Alle Patienten |               |                        | + NEUER PATIENT 🕒 EXPORTIEREN 🖨 DRUCKEN                         |
| STANDARDFILTER<br>Weiblich           |               | (4)        | Nachname 🔺              | Vorname                    | 10            | Geschlecht Geburtsdatu | m OH []] / Prä BP Letztes Messungen<br>Rel, OH [mmHa] Messdatum |
| Männlich<br>Keine Theranie           |               | 5          | Freeman                 | Mason                      | 3AFFFFC000150 | M 19-Jul-193           | 5 5.3 / 22.6 138 / 58 06-Apr-2015 25 🕑                          |
| Rel. OH > 15%                        |               | 6          | Middleton               | Mary                       | 3AFFFC00003C  | W 09-Jan-193           | 5 2.7 / 12.4 130 / 60 24-Sep-2013 2                             |
| CKD-Therapie                         |               | 0          |                         |                            |               |                        |                                                                 |
| PD-Therapie                          |               | 0          |                         |                            |               |                        |                                                                 |
| BENUTZERDEFINIERTE<br>Doctor Bob     | E GRUPPEN     | 2          |                         |                            |               |                        |                                                                 |
| Friday<br>Monday                     |               | (4)<br>(4) |                         |                            |               |                        |                                                                 |
| ADMINFILTER<br>Ausgebiendete Patient | ten           | 0          |                         |                            |               |                        |                                                                 |
| Inaktive Patienten                   |               | (2)        |                         |                            |               |                        |                                                                 |
|                                      |               |            |                         |                            |               |                        |                                                                 |
|                                      |               |            |                         |                            |               |                        |                                                                 |
|                                      |               |            |                         |                            |               |                        |                                                                 |
|                                      |               |            |                         |                            |               |                        |                                                                 |
|                                      |               |            |                         |                            |               |                        |                                                                 |
|                                      |               |            |                         |                            |               |                        |                                                                 |
|                                      |               |            |                         |                            |               |                        |                                                                 |
|                                      | + Neue Gruppe |            |                         |                            |               |                        |                                                                 |

In dem dunkelgrauen Bereich oben im Anwendungsfenster finden sich die folgenden Elemente der Benutzeroberfläche für die Arbeit mit der Anwendung:

Auf der linken Seite:

- Registerkarte FMT-Datenbank
- Registerkarte Kartenmanager

Auf der rechten Seite:

- Suchfeld
- Sprachauswahlfeld
- Symbol FMT-Anwendungseinstellungen
- Registerkarte–bietet die Möglichkeit, die Daten in der FMT-Datenbank anzuzeigenFMT-Datenbankund zu verwalten.

| Registerkarte<br>Kartenmanager                        | <ul> <li>bietet die Möglichkeit, den Lese-/Schreibvorgang f ür die Chipkarten<br/>zu verwalten.</li> </ul>                                                                                                    |
|-------------------------------------------------------|----------------------------------------------------------------------------------------------------|
| Patienten suchen                                      | Im Feld <b>Patienten nach Namen suchen</b> einen Patientennamen<br>eingeben und auf das Symbol "Suchen" klicken oder die Eingabetaste<br>drücken. Im Bereich "Patientenliste" werden die Patienten angezeigt,<br>deren Name den Suchbegriff enthält. |
| Sprachauswahl und<br>FMT-Anwendungs-<br>einstellungen | Einzelheiten finden sich im Abschnitt FMT-Anwendungseinstellungen (siehe Kapitel 6.2 auf Seite 48).                                                                                                    |

#### 4.2.2 **Registerkarte FMT-Datenbank**

#### Übersicht

| 🌢 Fluid Management To                        | iol 4.2       |     |                  |         |               |            |                  |                    |                   |                      | - 0           | ×     |
|----------------------------------------------|---------------|-----|------------------|---------|---------------|------------|------------------|--------------------|-------------------|----------------------|---------------|-------|
| FMT-Datenbank                                | Kartenmanager |     |                  |         |               |            | Patienten nach N | amen suchen        | I DE              | <b>∢</b> *• ₩        | ilkommen FMTU |       |
| Alle Patienten<br>STANDARDFILTER<br>Weiblich |               | (1) | Fridays Patients |         |               |            |                  | + NEUER F          | PATIENT           | C EXPORTIERE         | N 📄 🔂 DRU     | ICKEN |
| Männlich                                     |               | 5   | Nachname A       | Vorname | ID            | Geschlecht | Geburtsdatum     | OH []] /<br>Rel OH | Prä BP<br>Immilia | Letztes<br>Mossdatum | Messungen     |       |
| Keine Therapie                               |               | ()  | Aitken Lambert   | Davids  | 3AFFFC000029  | М          | 15-Aug-1952      | 2.8 / 14.8         | 150 / 76          | 15-Jul-2015          | 30            |       |
| CKD-Therapie                                 |               | 0   | Freeman          | Mason   | 3AFFFFC000150 | М          | 19-Jul-1936      | 5.3 / 22.6         | 138 / 58          | 06-Apr-2015          | 25            | P.    |
| HD-Therapie                                  |               | ٢   |                  | Carab   | 24555(000050  |            | 21 May 1057      | 79/244             | 147 / 07          | 12 Aug 2010          | 2             |       |
| PD-Therapie                                  |               | ٥   | -                | Salali  | 5AFFFC000050  |            | 21-Way-1557      | 7.07 54.4          | 147 / 57          | 12-Aug-2010          | -             |       |
| BENUTZERDEFINIERTE                           | E GRUPPEN     | -   | Thompson         | Josie   | 3AFFFC000085  | W          | 23-Oct-1950      | 0.4 / 3.1          | 133 / 72          | 28-Jul-2014          | 4             |       |
| Doctor Bob<br>Friday                         |               | 2   |                  |         |               |            |                  |                    |                   |                      |               |       |
| Monday                                       |               | •   |                  |         |               |            |                  |                    |                   |                      |               |       |
| ADMINFILTER                                  |               |     |                  |         |               |            |                  |                    |                   |                      |               |       |
| Ausgeblendete Patient                        | iten          | ٢   |                  |         |               |            |                  |                    |                   |                      |               |       |
| Inaktive Patienten                           |               | 2   |                  |         |               |            |                  |                    |                   |                      |               |       |
|                                              |               |     |                  |         |               |            |                  |                    |                   |                      |               |       |
|                                              |               |     |                  |         |               |            |                  |                    |                   |                      |               |       |
|                                              |               |     |                  |         |               |            |                  |                    |                   |                      |               |       |
|                                              |               |     |                  |         |               |            |                  |                    |                   |                      |               |       |
|                                              |               |     |                  |         |               |            |                  |                    |                   |                      |               |       |
|                                              |               |     |                  |         |               |            |                  |                    |                   |                      |               |       |
|                                              |               |     |                  |         |               |            |                  |                    |                   |                      |               |       |
|                                              |               |     |                  |         |               |            |                  |                    |                   |                      |               |       |
|                                              |               |     |                  |         |               |            |                  |                    |                   |                      |               |       |
|                                              | + Neue Gruppe |     |                  |         |               |            |                  |                    |                   |                      |               |       |
|                                              |               |     |                  |         |               |            |                  |                    |                   |                      |               |       |

Nach dem Öffnen der Anwendung oder durch Auswählen der Registerkarte "FMT-Datenbank" wird das Fenster "FMT-Datenbank" angezeigt. Dieses Fenster enthält die folgenden Bereiche:

- Patientenliste (auf der rechten Seite)Filter und Gruppen (auf der linken Seite)

#### 4.2.2.1 Patientenliste

Aktionen in

Patientenliste

Zusammenhang mit der

Im Bereich "Patientenliste" wird eine Liste der Patienten aus der FMT-Datenbank angezeigt. Die Liste enthält die folgenden Informationen:

- Nachname
- Vorname
- ID
- Geschlecht
- Geburtsdatum
- Überwässerung (OH)/Relative Überwässerung (Rel OH) der letzten Messung
- Blutdruck vor der Dialyse (Prä BP) der letzten Messung
- Datum der letzten Messung
- Anzahl der Messungen, die f
  ür den Patienten in der FMT-Datenbank gespeichert wurden

Schaltflächen im Bereich "Patientenliste":

- NEUER PATIENT
- EXPORTIEREN
- DRUCKEN

Um die Patientendetailansicht für einen bestimmten Patienten zu öffnen:

- die Schaltfläche "Öffnen" rechts in der Zeile für einen ausgewählten Patienten verwenden
- auf die Zeile mit dem Patienten doppelklicken

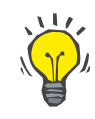

#### Tipp

Die Patientenliste kann auf der Basis der einzelnen Rasterspalten in aufsteigender oder absteigender Reihenfolge sortiert werden.

#### **Neuer Patient**

Durch Auswählen der Schaltfläche "NEUER PATIENT" kann ein neuer Patient zum System hinzugefügt werden.

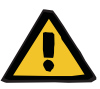

#### Warnung

#### Risiko für den Patienten infolge falscher Daten

Risiko für den Patienten infolge einer falschen Behandlungsentscheidung

Im FMT können Patientendaten bearbeitet werden. Bei jeder Bearbeitung von Daten kann es vorkommen, dass falsche Werte gespeichert werden (z. B. Benutzerfehler bei der Dateneingabe, technischer Fehler beim Speichern der Daten).

- Nach der Eingabe oder Bearbeitung von behandlungsrelevanten Daten zeigt das FMT die Daten in einer Informationsmeldung erneut an. Der Benutzer muss dann überprüfen, ob die richtigen Daten gespeichert wurden.
- Wenn ein Parameter nicht richtig gespeichert wurde, die betreffenden Werte bearbeiten und deren Richtigkeit in der Informationsmeldung erneut überprüfen.
- Treten bei der Dateneingabe und -bearbeitung wiederholt Probleme auf, wenden Sie sich an den lokalen Kundendienst.

| \delta Patienten erstellen |                       | X                |
|----------------------------|-----------------------|------------------|
| Vorname*:                  |                       | BCM-kompatibel*: |
| Nachname*:                 |                       | BCM-kompatibel*: |
| ID:                        | ID26ix                |                  |
| Externe Patienten-ID:      |                       |                  |
| Geschlecht*:               | OM OW                 |                  |
| Geburtsdatum*:             | 15                    |                  |
| Größe [cm]*:               |                       | Ausgewachsen: 🗹  |
| Therapie:                  | +                     |                  |
| Erkrankungen:              |                       | +                |
| Gruppen:                   |                       | +                |
| Kommentare:                |                       |                  |
|                            | ERSTELLEN X ABBRECHEN | l                |

Beim Erstellen/Bearbeiten eines Patienten müssen die folgenden Patientendaten eingegeben werden:

- Vorname (Pflichtangabe)
- Nachname (Pflichtangabe)
- Vorname BCM dieser Eintrag wird normalerweise automatisch aus dem Feld "Vorname" übernommen. Wenn er ein Sonderzeichen enthält, kann der Name nicht auf die BCM-Karten geschrieben werden. Wenn das Feld Sonderzeichen enthält, sollte der Benutzer im Feld "Vorname BCM" einen lesbaren Vornamen eingeben, der dem ursprünglichen Namen ähnelt.
- Nachname BCM dieser Eintrag wird normalerweise automatisch aus dem Feld "Nachname" übernommen. Wenn er ein Sonderzeichen enthält, kann der Name nicht auf die BCM-Karten geschrieben werden. Wenn das Feld Sonderzeichen enthält, sollte der Benutzer im Feld "Nachname BCM" einen lesbaren Nachnamen eingeben, der dem ursprünglichen Namen ähnelt.
- Geschlecht (Pflichtangabe)
- Geburtsdatum (Pflichtangabe) der Wert muss zwischen dem 01.01.1900 und dem aktuellen Datum liegen.
- Größe (Pflichtangabe) Wert zwischen 20 und 260 cm.
- Ausgewachsen dieses Kontrollkästchen ist standardmäßig aktiviert. Wenn das Häkchen entfernt wird, kann die Körpergröße des Patienten im BCM vor jeder Messung bearbeitet werden.
  - Therapie eine der folgenden verfügbaren Optionen kann ausgewählt werden:
    - HD
    - PD
    - CKD
    - Keine
- Erkrankungen eine oder mehrere Erkrankungen können aus der folgenden Liste ausgewählt werden:
  - Diabetes
  - Herzinsuffizienz
  - Periphere Arterielle Verschlusskrankheit (PVK)
  - Hypertonie
  - Keine
- Gruppen die benutzerdefinierten Gruppen, denen der Patient angehört, können ausgewählt werden.
- Kommentare

#### Exportieren

| \delta Patienten exp | ortieren                                                                                                    | × |
|----------------------|----------------------------------------------------------------------------------------------------|---|
| Bitte wähl           | en Sie einen Exporttyp aus:                                                                                                    |   |
| •                    | Daten in einer Datei speichern:                                                                                                    |   |
|                      | Die Daten werden als CSV-Datei (Comma Separated Value) gespeichert.                                                                                         |   |
| 0                    | Kopiere in die Zwischenablage:                                                                                                    |   |
|                      | Die Daten werden im CSV-Format (Comma Separated Values) in die Zwischenablage kopiert und<br>können dann in ein Textverarbeitungsprogramm eingefügt werden. |   |
| Pseudonyn            | nisiert                                                                                                    |   |
| Export ohne Ve       | or- und Familiennamen des Patienten.                                                                                                    |   |
|                      |                                                                                                    |   |
|                      | Datenbank-Sicherung erstellen:                                                                                                    |   |
|                      | Erstellen Sie eine vollständige Sicherungskopie, die später für die Wiederherstellung der gesamter<br>Datenbank verwendet werden kann.                      | 1 |
|                      | Neues Datenbankkennwort                                                                                                    |   |
|                      | Kennwort                                                                                                    |   |
|                      | Neues Datenbankkennwort bestätigen                                                                                                    | _ |
|                      | A Kennwort                                                                                                    |   |
|                      |                                                                                                    |   |
| EXPORTIE             | REN X ABBRECHEN                                                                                                    |   |
|                      |                                                                                                    |   |

Durch Klicken auf die Schaltfläche "EXPORTIEREN" können Daten (Patientendaten und Messungen) für eine ausgewählte Gruppe, einen Filter oder ein Suchergebnis exportiert werden. Im Fenster "Exportieren" stehen die folgenden Optionen zur Auswahl:

- Daten in einer Datei speichern
  - Die Daten werden in einer .csv-Datei an dem vom Benutzer konfigurierten Ort gespeichert.
- Kopiere in die Zwischenablage
  - Die Daten werden in die Zwischenablage kopiert, und der Benutzer kann die Daten mit Einfügen an einen beliebigen Ort kopieren.

Der Export kann pseudonymisiert (ohne Vor- und Nachnamen des Patienten) oder nicht pseudonymisiert erfolgen. Standardmäßig erfolgt der Export pseudonymisiert. Nähere Informationen zu Inhalt und Struktur der exportierten Daten (siehe Kapitel 8 auf Seite 57).

- Datenbank-Sicherung erstellen
  - Die Funktion zur Datenbank-Sicherung steht ausschließlich Benutzern mit Administratorrechten zur Verfügung.

Durch Klicken auf die Schaltfläche "DRUCKEN" kann der Bereich *Patientenliste* für die ausgewählte Gruppe, den Filter oder das Suchergebnis ausgedruckt werden. Die folgenden Informationen werden in die Tabelle für den Ausdruck aufgenommen:

- Nachname
- Vorname
- ID
- Geschlecht
- Geburtsdatum
- OH (Überwässerung) [I]/Rel OH (Relative Überwässerung)
- Prä BP [mmHg]
- Letztes Messdatum

Drucken

Es ist zu beachten, dass der Ausdruck der Patientenliste für das Querformat optimiert ist.

#### 4.2.2.2 Filter und Gruppen

#### Standardfilter

Der Bereich "Standardfilter" ermöglicht das Filtern der Patientenliste auf der Basis der folgenden Patientenkriterien aus der FMT-Datenbank:

- Weiblich
- Männlich
- Keine Therapie
- Rel. OH > 15 % (Relative Überwässerung über 15 %)
- CKD-Therapie
- HD-Therapie
- PD-Therapie

Benutzerdefinierte In diesem Gruppen wählten b

In diesem Bereich können Patienten gefiltert werden, die der ausgewählten benutzerdefinierten Gruppe angehören. Um eine neue benutzerdefinierte Gruppe hinzuzufügen, auf die Schaltfläche "+ Neue Gruppe" unten im Bereich "Filter und Gruppen" klicken.

Eine Gruppe wird durch einen Gruppennamen, der bei der Erstellung eingegeben werden muss, und eine optionale Beschreibung definiert.

Der Gruppenname und die Beschreibung einer ausgewählten Gruppe können durch Klicken auf die Schaltfläche "Bearbeiten" (Bleistiftsymbol) neben dem Gruppennamen bearbeitet werden. Durch Klicken auf das "-"-Symbol (Löschen-Schaltfläche) neben dem Gruppennamen kann eine ausgewählte Gruppe gelöscht werden. Wenn die Gruppe gelöscht wird, werden die Patienten innerhalb der Gruppe nicht aus der Datenbank entfernt. Wenn der Patient nur der gelöschten Gruppe zugeordnet war, wird er unter **Alle Patienten** angezeigt.

### 4.2.3 Patientendetails

### Übersicht

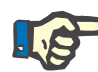

### Hinweis

Die Messungen sind nach Datum sortiert, wobei die aktuellsten ganz oben stehen (Standardeinstellung). Der Benutzer kann die Reihenfolge jedoch durch Klicken auf die Spaltenüberschrift "Datum" ändern.

| 🌢 Fluid Management Ti | fool 4.2        |                  |                    |                  |          |                 |               |                               |                             | - 0 ×                                 |
|-----------------------|-----------------|------------------|--------------------|------------------|----------|-----------------|---------------|-------------------------------|-----------------------------|---------------------------------------|
| FMT-Datenbank         | Kartenmanager   |                  |                    |                  |          |                 |               | Patienten nach Namen suchen   | 🖸 DE 📢 🌣 🕶 Wilka            |                                       |
| Zurück zur Patienten  | liste           |                  |                    |                  |          |                 |               |                               |                             | DRUCKEN                               |
| Jonathan              | Metcalfe        | Э                |                    |                  |          |                 |               | 🖋 Patienten bearbeiten        | - Patienten ausblenden      | <ul> <li>Patienten löschen</li> </ul> |
| Jonathan Metcalfe     |                 |                  |                    |                  |          |                 |               |                               |                             |                                       |
| ID:                   | 3AFFFC0000D6    | ò                |                    |                  |          |                 |               |                               |                             |                                       |
| Externe Patienten     | I-ID:           |                  | Gruppen: Monday    |                  |          |                 |               |                               |                             |                                       |
| Geburtsdatum:         | 11-Apr-1940     | Geschlecht: M    | Therapie:          |                  |          |                 |               |                               |                             |                                       |
| Größe:                | 165 cm 🍞        | Ausgewachsen: 🗹  | Erkrankungen:      |                  |          |                 |               |                               |                             |                                       |
| Alle                  | V Kurvenansicht | Von: 24-Oct-2014 | 5 Bis: 04-Jul-2015 | 15               |          |                 |               | 🔲 Messungsdetails 🌒 Cole Piot |                             |                                       |
| Datum                 | Zeit            | Gewicht [kg]     | Größe [cm]         | OH []] / Rel. OH | UFV (ml) | V Harnstoff [I] | BP prä (mmHg) |                               | 🖋 Bearbeiter                | - Löschen                             |
| 04-Jul-2015           | 07:07           | 65.5             | 160                | 6.1 / 29.6       |          | 34.9            | 113 / 66      | Messergebnisse                | 04-10-2015                  |                                       |
| 31-Mar-2015           | 06:20           | 65.3             | 160                | 4.7 / 25.2       |          | 31.5            | 134 / 74      | Qualität<br>BCM Version       | 98.438                      |                                       |
| 06-Jan-2015           | 08:18           | 58.2             | 160                | 1.5 / 10.9       |          | 25.4            | 134 / 67      | Flüssigkeitsstatus:           | 6.41                        | [1]                                   |
| 13-Nov-2014           | 07:52           | 66.8             | 160                | 6.2 / 30.8       |          | 33.2            | 106 / 57      | (%ECW)<br>OH post             | 29.6 %                      | [*]                                   |
| 11-Nov-2014           | 09:12           | 68.0             | 160                | 6.0 / 28.8       |          | 35.0            | 76 / 53       | (%ECW)                        | - %                         | r1                                    |
| 06-Nov-2014           | 12:06           | 71.5             | 160                | 5.8 / 26.1       |          | 39.6            | 93 / 60       | Gewicht<br>NH-Gewicht         | 65.5 kg<br>59.4 kg          |                                       |
| 29-Oct-2014           | 08:39           | 70.6             | 160                | 4.4 / 22.0       |          | 35.9            | 91 / 47       | V Harnstoff                   | ml                          |                                       |
| 27-Oct-2014           | 07:33           | 75.9             | 160                | 6.2 / 27.4       |          | 39.2            | 114 / 63      | TBW                           | 37.9 I<br>20.6 I            |                                       |
| 25-Oct-2014           | 06:57           | 77.5             | 160                | 8.5 / 34.7       |          | 39.6            | 122 / 68      | ICW<br>E/I                    | 17.2 I<br>1.20              | [*]                                   |
| 24-Oct-2014           | 12:39           | 80.8             | 160                | 7.1 / 27.3       |          | 46.5            | 110 / 67      | Blutdruck:                    |                             |                                       |
|                       |                 |                  |                    |                  |          |                 |               | BP prä<br>BP post             | 113 / 66 mmHg<br>0 / 0 mmHg |                                       |
|                       |                 |                  |                    |                  |          |                 |               | Körperzusammensetzung:        |                             |                                       |
|                       |                 |                  |                    |                  |          |                 |               | BMI                           | 25.6 kg/m²                  |                                       |
|                       |                 |                  |                    |                  |          |                 |               | ETI                           | 14.3 Kg/m²<br>8.3 kg/m²     | [=]                                   |
|                       |                 |                  |                    |                  |          |                 |               | ATM                           | 21.2 kn                     | r=1                                   |
|                       |                 |                  |                    |                  |          |                 |               | ATM                           | 21.2 kn                     |                                       |

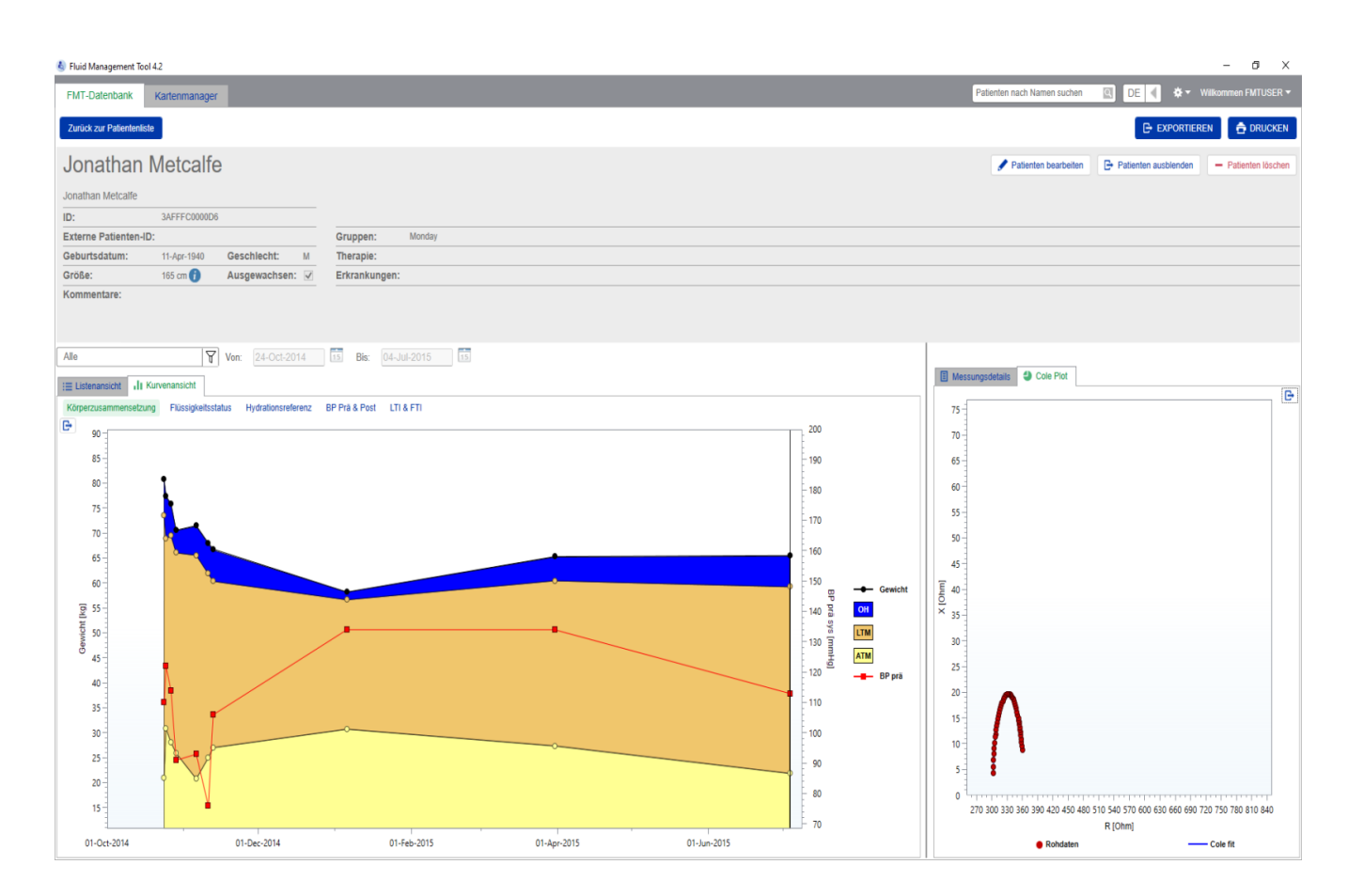

Um die Patientendetailansicht aus der Patientenliste zu öffnen:

- die Schaltfläche "Öffnen" rechts in der Zeile für einen ausgewählten Patienten verwenden
- auf die Zeile mit dem ausgewählten Patienten doppelklicken.

Das Fenster "Patientendetails" enthält alle verfügbaren Informationen für den ausgewählten Patienten in verschiedenen Bereichen des Fensters:

- Patientendaten
- Listenansicht
- Kurvenansicht
- Messungsdetails
- Cole Plot

| Aktionen in der primären<br>Patientendetailansicht | <ul> <li>Drucken</li> <li>Exportieren</li> <li>Zurück zur Patientenliste</li> </ul>                                                                    |
|----------------------------------------------------|----------------------------------------------------------------------------------------------------|
| Drucken                                            | Durch Klicken auf <b>DRUCKEN</b> wird ein gedruckter detaillierter Bericht mit den Patientendaten und den Daten für die ausgewählte Messung generiert. |

#### Exportieren

| Bitte wähl    | en Sie einen Exporttyp aus:                                                                                                    |
|---------------|----------------------------------------------------------------------------------------------------|
| •             | Daten in einer Datei speichern:                                                                                                    |
|               | Die Daten werden als CSV-Datei (Comma Separated Value) gespeichert.                                                                                         |
| o 🖻           | Kopiere in die Zwischenablage:                                                                                                    |
|               | Die Daten werden im CSV-Format (Comma Separated Values) in die Zwischenablage kopiert und<br>können dann in ein Textverarbeitungsprogramm eingefügt werden. |
| Pseudonyr     | nisiert                                                                                                    |
| Export ohne V | or- und Familiennamen des Patienten.                                                                                                    |
|               |                                                                                                    |
| EXPODITIO     |                                                                                                    |
| EXPORTIE      | REN X ABBRECHEN                                                                                                    |

Durch Klicken auf **EXPORTIEREN** wird ein \*.csv-Bericht mit allen Patientendaten und Messungen generiert. Der Export kann pseudonymisiert (ohne Vor- und Nachnamen des Patienten) oder nicht pseudonymisiert erfolgen. Standardmäßig erfolgt der Export pseudonymisiert. Die Daten im csv-Format können in einer Datei im Exportordner gespeichert oder in die Zwischenablage kopiert und dann in einer beliebigen Textbearbeitungsanwendung eingefügt werden.

Navigation

Der Benutzer kann durch Klicken auf **Zurück zur Patientenliste** zum Fenster "Patientenliste" zurückkehren.

### 4.2.4 Patientendaten

Der Bereich "Patientendaten" enthält Patientenbasisdaten, wie etwa – den Patientennamen (unter dem normalen Patientennamen wird

- das BCM-kompatible Format angezeigt)IDs (FMT-ID und Externe Patienten-ID)
- Geburtsdatum
- Geschlecht
- Größe
- Status des Attributs "Ausgewachsen"
- usw.

sowie zusätzliche Informationen, wie etwa

- die Gruppen, denen der Patient angehört
- Kommentare
- usw.

Das Symbol "i" wird neben dem Wert für "Größe" im Bereich "Patientendaten" angezeigt, wenn der angezeigte Wert von dem Wert für "Größe" abweicht, der für die letzte BCM-Messung in der FMT-Datenbank verwendet wurde.

| Aktionen in      | <ul> <li>Patienten bearbeiten</li> </ul>                                   |
|------------------|----------------------------------------------------------------------------|
| Zusammenhang mit | <ul> <li>Patienten ausblenden/Ausblenden des Patienten aufheben</li> </ul> |
| Patientendaten:  | <ul> <li>Patienten löschen</li> </ul>                                      |

| Patienten bearbeiten                                          | Siehe Neuer Patient                                                                                                    |  |  |  |  |
|---------------------------------------------------------------|----------------------------------------------------------------------------------------------------|--|--|--|--|
|                                                               | Hinweis                                                                                                    |  |  |  |  |
|                                                               | Aus Gründen der Datenkonsistenz kann die Geschlechtsangabe<br>nicht bearbeitet werden. Wenn das Geschlecht geändert werden soll,<br>muss der Patient gelöscht und ein neuer Patient erstellt werden.<br>Alle gespeicherten Daten des Patienten gehen dabei verloren.                                                                                                    |  |  |  |  |
| Patienten ausblenden/<br>Ausblenden des Patienten<br>aufheben | Durch Klicken auf <b>Patienten ausblenden</b> wird der angezeigte Patient<br>für reguläre FMT-Benutzer ausgeblendet. Sie können dann die Daten<br>des Patienten nicht mehr einsehen oder ändern. Ausgeblendete<br>Patienten sind nicht mehr in der <b>Gruppe "Alle Patienten</b> " enthalten.<br>Alle FMT-Benutzer können Patienten ausblenden, nur Benutzer mit<br>FMT-Administratorrechten können jedoch das <b>Ausblenden des</b><br><b>Patienten aufheben</b> . Benutzer mit FMT-Administratorrechten können<br>sich alle ausgeblendeten Patienten in der <b>Gruppe "Ausgeblendete</b><br><b>Patienten"</b> anzeigen lassen und dort bearbeiten. Durch Ausblenden<br>von Patienten werden keine Daten gelöscht. |  |  |  |  |
| Patienten löschen                                             | Durch Klicken auf <b>Patienten löschen</b> wird der angezeigte Patient aus dem System gelöscht. Diese Aktion kann auf Benutzer mit FMT-Administratorrechten beschränkt werden.                                                                                                    |  |  |  |  |

### 4.2.5 Listenansicht

Die Listenansicht wird beim Öffnen des Fensters "Patientendetails" standardmäßig angezeigt.

Wenn eine andere Registerkarte angezeigt wird, kann der Benutzer durch Klicken auf die Registerkarte "Listenansicht" zur Listenansicht zurückkehren.

Die Listenansicht zeigt alle BCM-Messungen an, die für den ausgewählten Patienten verfügbar sind. Die folgenden Informationen werden in der Listenansicht für jede Messung angezeigt:

- Datum (der Messung)
- Zeit (der Messung)
- Gewicht in kg
- Größe in cm
- Überwässerung (OH) in Litern/Relative Überwässerung (Rel. OH) in %
- Ultrafiltrationsvolumen (UFV) in Litern
- Harnstoffverteilungsvolumen (V Harnstoff) in Litern
- Blutdruck vor der Dialyse (BP prä) in mmHg

Die Tabelle kann durch Klicken auf die Spaltenüberschrift nach Datum (der Messung) sortiert werden.

### 4.2.6 Kurvenansicht

Die Kurvenansicht liefert folgende Informationen zum Flüssigkeitsstatus und anderen Zuständen des Patienten:

- Kurve der Körperzusammensetzung zeigt Veränderungen bei Gewicht, Überwässerung (OH), Muskelmasse (LTM) und Körperfettmasse (ATM) über einen bestimmten Zeitraum an und liefert eine erste qualitative Beurteilung des Patienten.
- Kurve des Flüssigkeitsstatus zeigt die Überwässerung des Patienten vor der Dialyse und nach der Dialyse in Relation zu einer gesunden Referenzpopulation über einen bestimmten Zeitraum an.
- Kurve der Hydrationsreferenz kann verwendet werden, um Patienten im Hinblick auf Blutdruck und Überwässerung verschiedenen Klassen zuzuordnen. Zeigt die Überwässerung des Patienten in Relation zum Blutdruck an.
- Kurven des Muskelmasse-Index (LTI) und Körperfettmasse-Index (FTI) - zeigen die LTI- und FTI-Werte in Relation zu einer gesunden Referenzpopulation über einen bestimmten Zeitraum an.

Der Benutzer kann durch Klicken auf die Registerkarte für die entsprechende Kurve durch diese Kurven navigieren. Innerhalb der Kurvenansicht kann der Benutzer durch Klicken auf die Messungspunkte mit der Maus oder mithilfe der Pfeiltasten eine Messung auswählen oder zwischen verschiedenen Messungen navigieren. Die ausgewählte Messung wird mit einer vertikalen Linie markiert.

Jede Kurve kann mit der Schaltfläche "Exportieren" neben der Kurve als PNG-Bild exportiert werden. Das PNG-Bild wird in dem Exportordner gespeichert, der in den Einstellungen der FMT-Anwendung definiert wurde (siehe Kapitel 6.2 auf Seite 48).

Es ist zu beachten, dass mit dieser Exportfunktion anonyme PNG-Bilder der Kurve erzeugt werden, z. B. für Präsentationen, Studien usw.

### 4.2.7 Messungsdetails

Bei Auswahl der Registerkarte "Messungsdetails" wird ein detaillierter Bericht für die in der Listenansicht oder Kurvenansicht ausgewählte Messung angezeigt.

Die Informationen sind auf drei Bereiche verteilt:

- Kommentar für Messungen (nur sichtbar, wenn verfügbar)
- Messergebnisse
- Technische Informationen

Die Informationen zu den Messungsdetails für eine bestimmte Messung werden durch Auswählen einer Zeile in der Listenansicht oder durch Auswählen eines Datenpunktes in der Kurvenansicht angezeigt.

Aktionen in Zusammenhang mit Einzelmessungen:

- Messung bearbeiten
- Messung löschen
#### Messung bearbeiten

| 💩 Messung bearbeiten                    |      | ×    |
|-----------------------------------------|------|------|
| Messungsdatum 21-Dec-2008, 11:11 AM     |      |      |
| UF-Volumen                              | 2000 | ml   |
| Blutdruck vor Behandlung                |      |      |
| Systolischer Blutdruck vor Behandlung   | 130  | mmHg |
| Diastolischer Blutdruck vor Behandlung  | 60   | mmHg |
| Blutdruck nach Behandlung               |      |      |
| Systolischer Blutdruck nach Behandlung  | 120  | mmHg |
| Diastolischer Blutdruck nach Behandlung | 70   | mmHg |
| Kommentare:                             |      |      |
|                                         |      |      |
|                                         |      |      |
|                                         |      |      |
|                                         |      |      |
|                                         |      |      |
| OF EXHIERN                              |      |      |

Die ausgewählten Messungsdaten können durch Klicken auf **Bearbeiten** im Bereich "Messungsdetails" bearbeitet werden. Die folgenden Messwerte können bearbeitet werden:

- Ultrafiltrationsvolumen
- Blutdruck vor Behandlung
- Blutdruck nach Behandlung
- Kommentare

#### Messung löschen

Durch Klicken auf **Löschen** im Bereich "Messungsdetails" wird die ausgewählte Messung gelöscht.

### 4.2.8 Cole Plot

Diese Kurve zeigt die Rohdaten der Messung zusammen mit der optimierten Modellfunktion in der Impedanzebene an. Die Kurve dient der Beurteilung der Datenqualität. Der Cole Plot kann mit der Schaltfläche "Exportieren" neben der Kurve als PNG-Bild exportiert werden. Das PNG-Bild wird in dem Exportordner gespeichert, der in den Einstellungen der FMT-Anwendung definiert wurde (siehe Kapitel 6.2 auf Seite 48).

Es ist zu beachten, dass mit dieser Exportfunktion anonyme PNG-Bilder der Kurve erzeugt werden, z. B. für Präsentationen, Studien usw.

### 4.2.9 Filterung

Die in der Listenansicht und der Kurvenansicht dargestellten Messungen können mithilfe der Filterfunktion für ein bestimmtes Datumsintervall verfeinert werden.

Durch Klicken auf das Dropdownfeld "Filter" wird eine Liste der vordefinierten Optionen angezeigt. Der Benutzer kann aus den folgenden Optionen auswählen:

- Letzte 30 Tage
- Letzte 90 Tage
- Letzte 180 Tage
- Letzte 365 Tage
- Alle
- Benutzerdefiniert

Durch Auswählen der Option **Benutzerdefiniert** kann der Benutzer ein anderes Intervall für die Messungen auswählen.

### 4.2.10 Registerkarte Kartenmanager

Übersicht

| Iluid Management Tool 4 | 4.2          |                      |              |                  |                        |                             |                | - 0 ×               |
|-------------------------|--------------|----------------------|--------------|------------------|------------------------|-----------------------------|----------------|---------------------|
| FMT-Datenbank           | Kartenmana   | ger                  |              |                  |                        | Patienten nach Namen suchen | 🖸 DE 📢 🌣 🕇     | Wilkommen FMTUSER - |
| BCM Patientenkarte      | e mit Mehrfa | achmessung - Neuer P | atient       |                  | Omnikey Card Reader    | - SPEICHERN & IMPORTIEREN   | O ERNEUT LADEN | - KARTE LÖSCHEN     |
| Jane Blond              | d            |                      |              |                  |                        |                             |                | - Alle löschen      |
| ID:                     | ID0007ax     |                      | Mess         | ungen auf Karte: |                        |                             |                |                     |
| Externe Patienten-ID:   | c            |                      |              | Status           | Datum/Uhrzeit 🔻        |                             |                |                     |
| Geburtsdatum:           | 13-Apr-1982  | Geschlecht: W        | ✓            | Neu              | 22-Jan-2014 4:19:40 PM |                             |                |                     |
| Große:                  | 180 cm       | Ausgewachsen: 🗸      | $\checkmark$ | Neu              | 22-Nov-2013 4:18:31 PM |                             |                |                     |
|                         |              |                      | V            | Neu              | 22-Sep-2013 3:58:34 PM |                             |                |                     |
|                         |              |                      |              |                  |                        |                             |                |                     |
|                         |              |                      |              |                  |                        |                             |                |                     |
|                         |              |                      |              |                  |                        |                             |                |                     |
|                         |              |                      |              |                  |                        |                             |                |                     |
|                         |              |                      |              |                  |                        |                             |                |                     |
|                         |              |                      |              |                  |                        |                             |                |                     |
|                         |              |                      |              |                  |                        |                             |                |                     |
|                         |              |                      |              |                  |                        |                             |                |                     |
|                         |              |                      |              |                  |                        |                             |                |                     |
|                         |              |                      |              |                  |                        |                             |                |                     |
|                         |              |                      |              |                  |                        |                             |                |                     |
|                         |              |                      |              |                  |                        |                             |                |                     |
|                         |              |                      |              |                  |                        |                             |                |                     |
|                         |              |                      |              |                  |                        |                             |                |                     |
|                         |              |                      |              |                  |                        |                             |                |                     |
|                         |              |                      |              |                  |                        |                             |                |                     |
|                         |              |                      |              |                  |                        |                             |                |                     |
|                         |              |                      |              |                  |                        |                             |                |                     |
|                         |              |                      |              |                  |                        |                             |                |                     |

#### BCM Patientenkarte mit Mehrfachmessung - Neuer Patient

| 🌢 Fluid Management Tool 4.2                                       |                      | - 0 >                                                    |
|-------------------------------------------------------------------|----------------------|----------------------------------------------------------|
| FMT-Datenbank Kartenmanager                                       |                      | Patienten nach Namen suchen 🔹 DE 🚽 🌣 🕶 Wilkommen FMTUSER |
| BCM Patientenkarte mit Mehrfachmessung - Bekannte                 | er Patient           | Omnikey Card Reader 🔳 🔾 ERNEUT LADEN - KARTE LÖSCHEN     |
| Jane Blond                                                        |                      | 🕒 Ausgewählte Daten importeren 🗧 Alle Kochen             |
| ID: ID0007ax                                                      | Messungen auf Karte: |                                                          |
| Externe Patienten-ID:                                             | Status               | Datum/Uhrzeit *                                          |
| Geburtsdatum: 13-Apr-1982 Geschlecht: W                           | Importiert           | 22-Jan-2014 4:19:40 PM                                   |
| Große: 180 cm Ausgewachsen: V Patienten in FMT-Datenbank anzeiaen | Importiert           | 22-Nov-2013 4:18:31 PM                                   |
|                                                                   | Importiert           | 22-Sep-2013 3:58:34 PM                                   |
|                                                                   |                      |                                                          |

BCM Patientenkarte mit Mehrfachmessung - Bekannter Patient

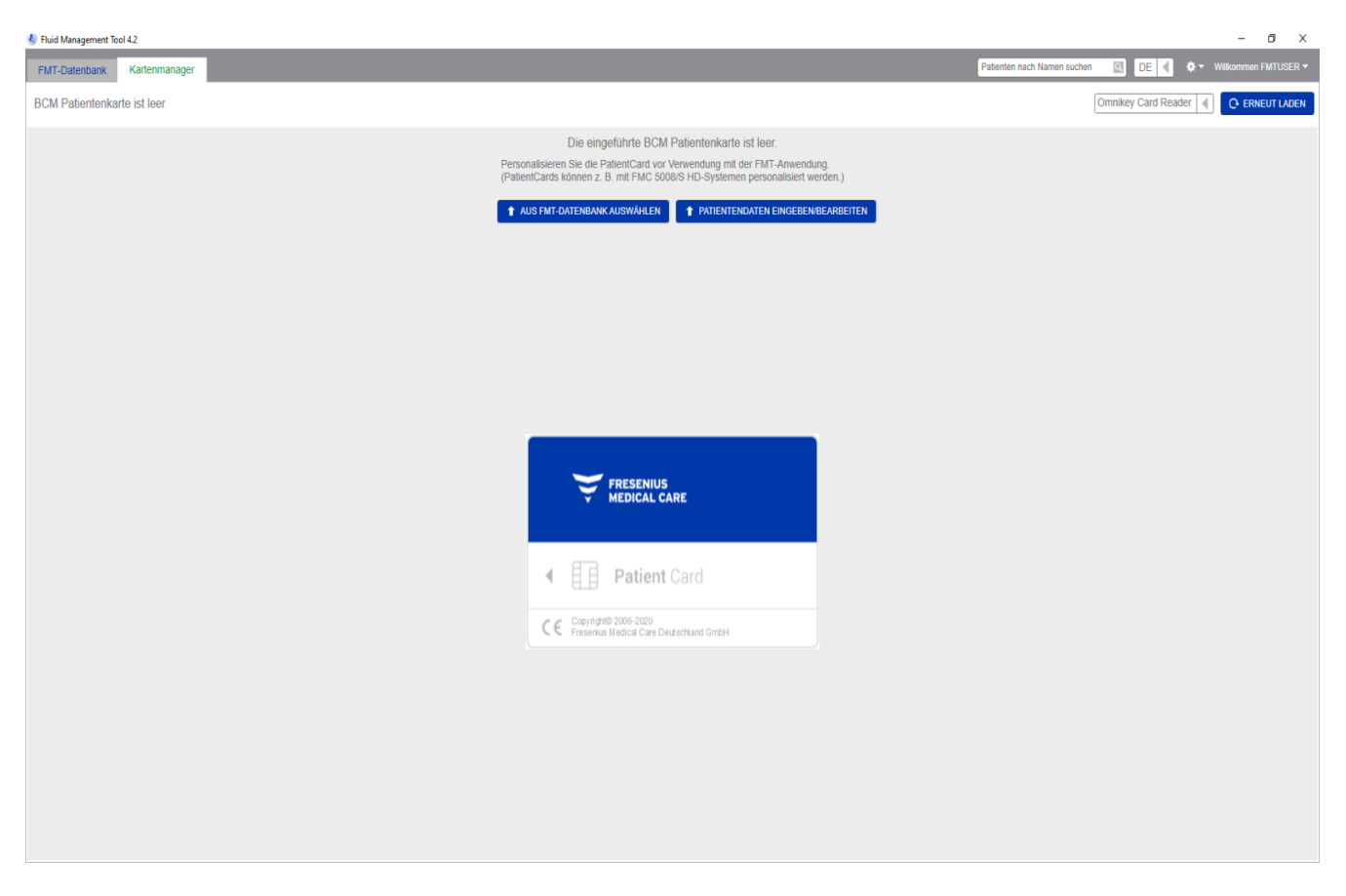

### BCM Patientenkarte ist leer

| 4 Fluid Management Tool 4.2                                                                                                    |                      | - 6 X                                                      |
|----------------------------------------------------------------------------------------------------|----------------------|------------------------------------------------------------|
| FMT-Datenbank Kartenmanager                                                                                                    |                      | Patienten nach Namen suchen 💽 DE 🖣 🌣 🕶 Wilkommen FMTUSER 🕶 |
| BCM Patientenkarte mit Einzelmessung Chipkarte                                                                                                    |                      | Omnikey Card Reader 🗐 💽 ERNEUT LADEN – KARTE LÖSCHEN       |
| Unbekannter Patient<br>Wählen Sie einen existerenden Patienten aus der FMT-Datenbank aus oder geben Sie Patientendaten für einen<br>neuen Patienten ein. | Messungen auf Karte: | E Patenten ausvählen + Neuer Patent                        |
|                                                                                                    | Status               | Datum/Uhrzeit *                                            |
|                                                                                                    | ☑ Neu                | 01-Apr-2005 3:04:01 PM                                     |

BCM Patientenkarte mit Einzelmessung

Nach Auswählen der Registerkarte "Kartenmanager" wird der Inhalt der BCM Patientenkarte angezeigt, die in den Kartenleser eingeführt wurde. Bei der 5008 PatientCard und der 5008 PatientCard+ können die Fenster unterschiedlich aussehen.

Die möglichen Aktionen hängen vom Kartentyp und Initialisierungsstatus ab.

#### Kartentyp: BCM Patientenkarte

Die BCM Patientenkarten sind in der FMT-Anwendung voll einsetzbar.

Im Fenster "Kartenmanager" wird angegeben, ob der Patient auf der **BCM** Patientenkarte

- in der FMT-Datenbank bekannt ist (BCM Patientenkarte mit Mehrfachmessung – Bekannter Patient),
- in der FMT-Datenbank nicht bekannt ist (BCM Patientenkarte mit Mehrfachmessung - Neuer Patient) oder
- ob sich auf der Karte kein Patient befindet (BCM Patientenkarte ist leer).

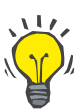

#### Tipp

Die BCM Patientenkarte kann auch dazu verwendet werden, eine anonyme Einzelmessung zwischen BCM und FMT auszutauschen (**BCM Patientenkarte mit Einzelmessung**) und die Messung mit einem vorhandenen oder neuen Patienten in der FMT-Datenbank zu verbinden bzw. zu importieren.

Neue oder gelöschte BCM Patientenkarten können initialisiert werden (siehe unten).

#### Kartentyp: 5008 PatientCard/5008 PatientCard+

Die 5008 PatientCard und die 5008 PatientCard+ unterscheiden sich von den BCM-Karten insofern, als dass sie mehr Speicherplatz bieten und der Vorname, Nachname und das Geburtsdatum des Patienten in einem speziellen Speicherdatenblock von anderen Systemen vorausgefüllt wird.

Mit diesen Daten auf der Karte handelt es sich um eine personalisierte Karte, und das FMT kann sie nach der Initialisierung verwenden (siehe unten). Das FMT kann jedoch den speziellen Datenblock weder löschen noch ihn mit den Feldern für Vorname, Nachname und Geburtsdatum überschreiben. Das bedeutet, dass die Karte nur für diesen Patienten verwendet werden kann.

Leere Karten, die diese Patientendaten im speziellen Block nicht enthalten, können in der FMT-Anwendung nicht verwendet werden (**PatientCard ist leer**).

#### Chipkarte initialisieren:

| 🕭 Patie | nten auswählen           |                             |               |             | -             |   | × |
|---------|--------------------------|-----------------------------|---------------|-------------|---------------|---|---|
| Auswa   | ihlen aus Alle Patienten | Patienten nach Namen suchen |               |             |               |   |   |
| Nr.     | Name                     | ID                          | Jane Blond    | 4           |               |   |   |
| 1       | Davids Aitken Lambert    | 3AFFFC000029                |               |             |               |   |   |
| 2       | Jane Blond               | ID0007ax                    | ID:           | ID0007ax    |               |   |   |
|         |                          |                             | Geburtsdatum: | 13-Apr-1982 | Geschlecht:   | W |   |
| 3       | Nicholas Brennan         | 3AFFFC0000C8                | Größe:        | 180 cm      | Ausgewachsen: | 4 |   |
| 4       | Mason Freeman            | 3AFFFFC000150               |               |             |               |   |   |
| 5       | Sarah Hartley            | 3AFFFC000050                |               |             |               |   |   |
| 6       | Jonathan Metcalfe        | 3AFFFC0000D6                |               |             |               |   |   |
| 7       | Mary Middleton           | 3AFFFC00003C                |               |             |               |   |   |
| 8       | Katherine Morton         | 3AFFFC000031                |               |             |               |   |   |
| 9       | Benjamin Saunders        | 3AFFFC00003F                |               |             |               |   |   |
| 10      | Josie Thompson           | 3AFFFC000085                |               |             |               |   |   |
|         |                          |                             |               |             |               |   |   |
|         |                          |                             |               |             |               |   |   |
| AUS     | WÄHLEN X ABBRECHEN       |                             |               |             |               |   |   |

Beim Initialisieren einer neuen Chipkarte stehen zwei Optionen zur Verfügung:

Aus FMT-Datenbank auswählen

 ermöglicht die Initialisierung der Chipkarte mit einem Patienten, der bereits in der FMT-Datenbank existiert. Patientendaten eingeben/bearbeiten

 ermöglicht die Erstellung eines neuen Patienten oder die Initialisierung einer 5008 PatientCard/PatientCard+ f
ür den BCM mithilfe von TDMS-Daten, die bereits auf der 5008 PatientCard/PatientCard+ gespeichert sind.

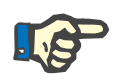

### Hinweis

Wie oben beschrieben kann die 5008 PatientCard/5008 PatientCard+ nur mit dem Patienten initialisiert werden, der sich bereits auf der Karte befindet.

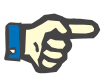

#### Hinweis

Wenn eine BCM Patientenkarte zu einem Patienten gehört, der in der FMT-Datenbank als "ausgeblendet" gekennzeichnet ist, können sich reguläre FMT-Benutzer keine Daten von der Karte anzeigen lassen oder diese importieren und die Karte nicht initialisieren.

Das Fenster "Kartenmanager" umfasst mehrere Bereiche:

- Patientendaten (linke Seite)
- Patientenmessungen (rechte Seite)

Aktionen in Zusammenhang mit den Chipkarten

Speichern & Importieren

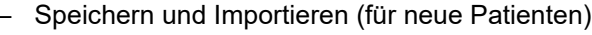

- Kartenleser auswählen
- Erneut laden
- Karte löschen

Mit dieser Aktion importiert das System einen neuen Patienten in das FMT 4.2 und speichert alle ausgewählten Messungen von der Karte.

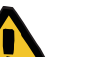

#### Warnung

Risiko für den Patienten infolge falscher Daten

#### Risiko für den Patienten infolge einer falschen Behandlungsentscheidung

Wenn Werte kritischer Patientenparameter (z. B. Größe) auf der PatientCard von den in der FMT-Datenbank gespeicherten Werten abweichen, ist unklar, welcher der Parameter der richtige ist.

- Der Benutzer muss den richtigen Wert f
  ür den betreffenden Parameter ermitteln.
- Der Benutzer sollte die Inkonsistenz schnellstmöglich beseitigen, bevor eine neue BCM-Messung erfolgt oder weitere Behandlungsentscheidungen mithilfe des FMT getroffen werden. Zu diesem Zweck werden entweder die Parameter in der FMT-Datenbank korrigiert oder die PatientCard wird mit dem korrekten Datenbankinhalt neu erstellt.

#### Kartenleser auswählen und Erneut laden

Das Dropdownfeld ermöglicht die Auswahl eines angeschlossenen Kartenlesers. Mit der Schaltfläche "Erneut laden" kann der Benutzer die Liste der angeschlossenen Kartenleser sowie die Daten von der eingeführten Chipkarte erneut laden.

|        | Karte löschen  | Mit dieser Aktion können alle Informationen von einer<br>BCM Patientenkarte gelöscht werden (Patientendaten und Patienten-<br>messungen). Bei der 5008 PatientCard und 5008 PatientCard+ werden<br>die Patientendaten (Vorname, Nachname und Geburtsdatum) nicht<br>geändert, alle anderen Daten werden gelöscht. |
|--------|----------------|----------------------------------------------------------------------------------------------------|
| 4.2.11 | Patientendaten |                                                                                                    |

Im Bereich "Patientendaten" werden die folgenden Patientendetails von der aktuellen Chipkarte angezeigt:

- Patientenname
- ID
- Externe Patienten-ID
- Geschlecht
- Geburtsdatum
- Größe
- Ausgewachsen

#### 4.2.12 Patientenmessungen

Im Bereich "Patientenmessungen" werden die folgenden Details in Zusammenhang mit den Messungen angezeigt, die auf der Chipkarte für einen Patienten gespeichert sind:

- Status (Neu, Importiert, Gelöscht)
- Datum/Uhrzeit

| Aktionen in<br>Zusammenhang mit den<br>Patientenmessungen auf<br>der Chipkarte | <ul> <li>Ausgewählte Daten importieren</li> <li>Alle löschen</li> </ul>                                                                                                 |
|--------------------------------------------------------------------------------|----------------------------------------------------------------------------------------------------|
| Ausgewählte Daten<br>importieren                                               | Die ausgewählten Messungen für einen Patienten, der bereits im<br>System existiert und für den nicht alle Messungen von der Karte erfasst<br>wurden, werden importiert. |
| Alle löschen                                                                   | Mit dieser Aktion werden alle existierenden Messungen von der<br>Chipkarte gelöscht, nicht jedoch aus dem System.                                                       |

# 5 Fehlermeldungen

Die folgenden Fehlermeldungen des FMT können auf einen Vorfall im Zusammenhang mit der IT-Sicherheit hinweisen. Ihre Ursache sollte daher von der Organisation ermittelt werden. Dies bedeutet nicht unbedingt, dass persönliche Daten gefährdet sind, sondern ist eine reine Sicherheitsmaßnahme, mit der sichergestellt werden soll, dass die Anwendung stets ordnungsgemäß funktioniert.

Wenn das FMT beim Start feststellt, dass die Systemzeit nicht richtig eingestellt ist, gibt es eine Fehlermeldung aus und startet nicht. Zum Beheben des Problems an einen lokalen Systemadministrator wenden.

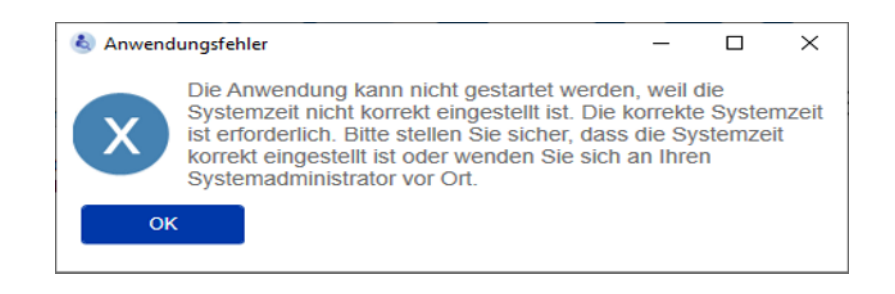

Das FMT überprüft beim Start die Integrität der Installation. Fällt diese Prüfung negativ aus, gibt es eine Fehlermeldung aus und startet nicht. Zum Beheben des Problems an einen lokalen Systemadministrator oder den Support wenden.

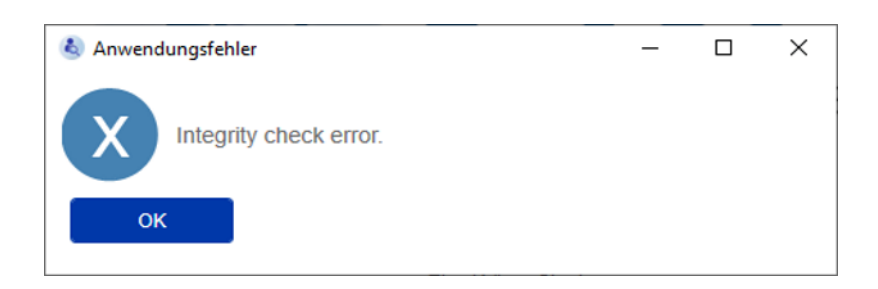

Wenn das FMT beim Start während der Initialisierung des Prüfprotokolls für Windows-Ereignisse einen Fehler feststellt, gibt es eine Fehlermeldung aus. Außerdem schreibt es die Prüfnachrichten in eine Datei auf der Festplatte, bis der Zugriff auf Windows-Ereignisse wiederhergestellt wurde. Zum Beheben des Problems an einen lokalen Systemadministrator wenden.

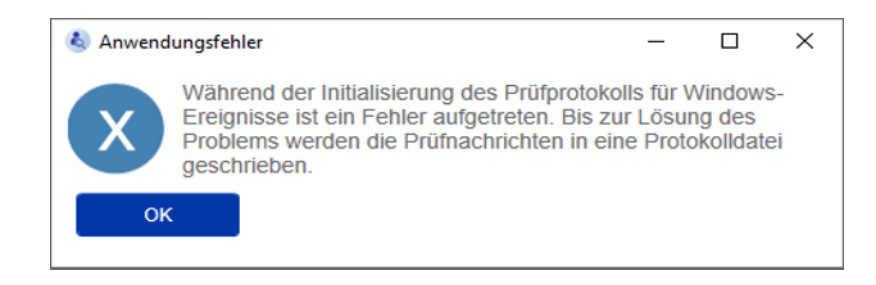

Wenn das FMT feststellt, dass auch die Protokollierung in die Datei fehlschlägt, gibt es eine Fehlermeldung aus. Außerdem kann es keine Prüfnachrichten speichern. In diesem Fall funktioniert das FMT zwar, doch es ist keine Rechenschaftslegung gegeben, da Vorfälle im Zusammenhang mit der IT-Sicherheit und dem Datenschutz nicht protokolliert werden können. Zum Beheben des Problems an einen lokalen Systemadministrator wenden.

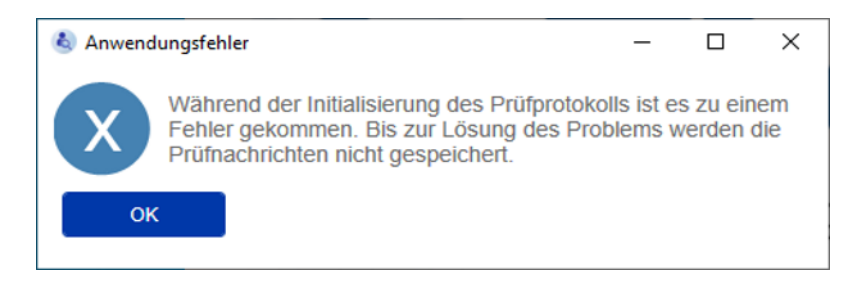

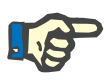

#### Hinweis

Manche Fehler werden möglicherweise in der Sprache des Betriebssystems angezeigt (alle Meldungen, die vor dem Start/vor der Anzeige des FMT-Hauptbildschirms angezeigt werden).

# 6 Administration

# 6.1 Registrierung

Der Status der Registrierung des FMT kann mit der Anwendung Registration Manager geprüft werden, die zusammen mit dem FMT installiert wird. Der Benutzer kann die Anwendung Registration Manager über den Info-Dialog im Menü "Einstellungen" des FMT aufrufen.

| 🕎 FME Medical Software Appli | ications - Registration Manag | er                  | -               |            | × |
|------------------------------|-------------------------------|---------------------|-----------------|------------|---|
| F                            | Product: Fluid Managemen      | it Tool Stand-Alone |                 |            |   |
| Hardware Fing                | gerprint:                     |                     |                 |            |   |
| Installatio                  | on Key:                       |                     |                 |            |   |
| Installatio                  | n Date:                       |                     |                 |            |   |
| Registration Information:    |                               |                     |                 |            |   |
| Key                          |                               |                     | Contract Number | Options    |   |
| <i>»</i>                     |                               |                     |                 |            |   |
|                              |                               |                     |                 |            |   |
| Request Key                  | 🚲 Register Key.               | 🦻 FixClock Key      | 🔏 Un-reç        | gister Key |   |
| Registration Key:            |                               |                     |                 |            |   |
|                              |                               |                     |                 |            |   |
| Key Type:                    | ✓ Valid                       | Expiry Date:        |                 |            |   |
| Registered                   | Expired                       |                     |                 |            |   |
| Contract Number:             | Clock changed                 | Product Version:    |                 |            |   |
|                              |                               | 4.2                 |                 |            |   |
| Product Options:             |                               | Key Version:        |                 |            |   |
|                              |                               | 4.2                 |                 |            |   |
|                              |                               |                     |                 |            |   |
|                              |                               |                     |                 |            |   |

# 6.2 FMT-Anwendungseinstellungen

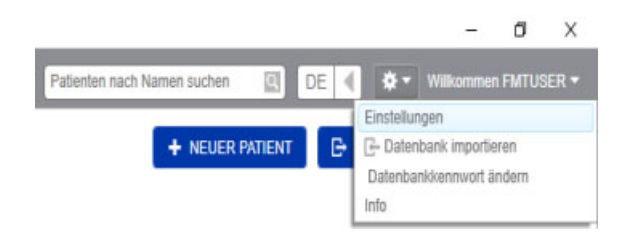

Um die FMT-Anwendungseinstellungen zu öffnen, auf das Zahnradsymbol in der oberen rechten Ecke der Anwendung klicken. Dann auf "Einstellungen" klicken.

## 6.2.1 Fenster "Einstellungen"

| 💩 Einstellungen 🔰                                                                                                    | K 🕹 Einstellungen X                                                                                                    |
|----------------------------------------------------------------------------------------------------|----------------------------------------------------------------------------------------------------|
| Wählen Sie einen Pfad zum Speichern der Exportdateien aus (*.csv, *.png, DB-Sicherung).         C\Program Files (x86)\Fresenius Medical Care\Fluid Management Tool\Export         Q Durchsuchen | Wählen Sie einen Pfad zum Speichern der Exportdateien aus (*.csv, *.png, DB-Sicherung).         C:\Program Files (x86)\Fresenius Medical Care\Fluid Management Tool\Export         Q Durchsuchen |
| Konfigurationen Rollen einrichten                                                                                                    | Konfigurationen Rollen einrichten                                                                                                    |
| Konfigurationen         Zeitlimit für Sitzung (Min.)         Aufbewahrungsdauer für Patientendaten (Jahre)         10         Benutzerberechtigung zum Löschen eines Patienten einschränken     | AdminGruppe auswählen<br>Gruppentyp O Active Directory O Lokale Gruppe<br>Gruppenname FMT Admins                                                                                                 |
| Falsche Anmeldeversuche         Fehlgeschlagene Anmeldeversuche bis zur Sperrung des Benutzerkontos         10         Dauer der Sperre nach fehlgeschlagener Anmeldung (Min.)                  | Benutzergruppe auswählen<br>Gruppentyp O Active Directory O Lokale Gruppe<br>Gruppenname FMT Users                                                                                               |
| SPEICHERN X ABBRECHEN                                                                                                    | SPEICHERN X ABBRECHEN                                                                                                    |

In den FMT-Anwendungseinstellungen kann der Benutzer:

 Einen Pfad definieren, unter dem die FMT-Anwendung alle Arten von Exportdateien speichert. Der definierte Pfad ist benutzerspezifisch. Exportdateien sind \*.csv-Dateien der Exporte von Patientenlisten oder Patientendetails, Datenbanksicherungen und \*.png-Exporte der Kurvenansichten. Benutzer mit FMT-Administratorrechten haben die folgenden zusätzlichen Konfigurationsmöglichkeiten:

- Auf der Registerkarte "Rollen einrichten":
  - Ändern des Namens der Admin.-Gruppe und Benutzergruppe.
     Die Gruppennamen müssen entweder in einem Active Directory existieren oder als lokale Gruppe (Computerverwaltung/Lokale Benutzer und Gruppen) auf dem PC verfügbar sein, auf dem FMT installiert ist. Nur Mitglieder dieser beiden Gruppen können sich bei der FMT-Anwendung anmelden.
- Auf der Registerkarte "Konfigurationen":
  - Einstellen des Zeitlimits f
    ür Sitzungen auf einen Wert zwischen 2 und 480 Minuten (Standardeinstellung = 120 Minuten)
  - Festlegen der Aufbewahrungsdauer f
    ür Patientendaten gem
    äß den regionalen Rechtsvorschriften (Standardeinstellung = 10 Jahre)
  - Festlegen, dass Benutzer keine Patienten in der Datenbank löschen können
  - Einstellen der Anzahl fehlgeschlagener Anmeldeversuche bis zur Sperrung der Anmeldung (1 bis 20, Standardeinstellung = 10) sowie der Dauer der Sperre (1 bis 60 Minuten, Standardeinstellung = 5 Minuten)

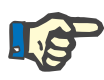

#### Hinweis

Bitte wenden Sie sich an Ihren Systemadministrator, bevor Sie die Einstellungen der Benutzeranmeldung ändern.

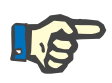

#### Hinweis

Mitglieder der FMT-Benutzergruppe dürfen über keine Systemadministratorrechte verfügen. Dies ist für die Wirksamkeit bestimmter Sicherheitsmaßnahmen von wesentlicher Bedeutung. Selbst Mitglieder der FMT-Admin.-Gruppe benötigen keine Systemadministratorrechte.

#### 6.2.2 Datenbank importieren

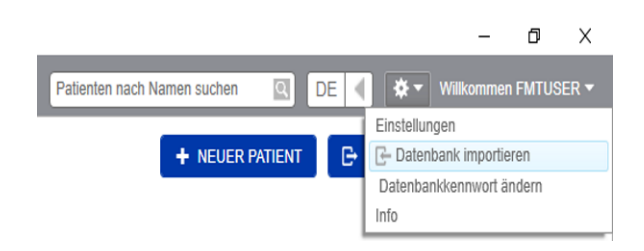

Die Funktion "Datenbank importieren" kann aus dem **Menü Einstellungen** (Zahnradsymbol in der oberen rechten Ecke der Anwendung) aufgerufen werden. Diese Funktion steht ausschließlich Benutzern mit Administratorrechten im FMT zur Verfügung. Mit der Importfunktion werden Patientendaten, Patientengruppen und Patientenmessungen in die aktuelle Datenbank importiert.

| 🕹 Daten importieren                   | ×             |
|---------------------------------------|---------------|
| Bitte wählen Sie einen Importtyp aus: |               |
| O FMT 3.x Datenbank                   |               |
|                                       | Q Durchsuchen |
| FMT 4.x Datenbank                     |               |
| D:\FMT4.0.sdf                         | Q Durchsuchen |
|                                       |               |
| C- DATENBANK IMPORTIEREN X ABBRECHEN  |               |
| C- DATENBANK IMPORTIEREN X ABBRECHEN  | Q Durchsuchen |

Die Anwendung umfasst zwei Optionen für den Datenimport:

 Aus einer FMT 3.x Datenbank: Bei dieser Option muss ein Ordner ausgewählt werden, in dem FMT 3.3- oder 3.2-Daten gespeichert sind. Der Import funktioniert für Daten aus einem einzelnen Gruppenordner und für den Stammordner aller Gruppen in einer FMT 3.x-Datenbank.

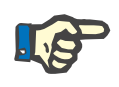

#### Hinweis

Im FMT 4.x ist es nicht zulässig, mehrere Patienten mit demselben

- Vornamen
- Nachnamen
  Geburtsdatum

in der Datenbank zu führen.

Vor dem Import von FMT 3.x-Datenbanken muss der Benutzer prüfen, ob solche Patientendubletten in den FMT 3.x-Dateien, die importiert werden sollen, existieren.

Wenn solche Dubletten identifiziert werden, müssen entweder

- unerwünschte Dateien aus der Datenbank gelöscht werden oder
- die verschiedenen Dateien schrittweise importiert werden, wobei FMT die Patienten ID aus der ersten importierten Datei übernimmt. Die Messungsdaten werden zusammengeführt.

Im FMT 4.x ist ein mehrfaches Auftreten derselben Patienten ID nicht zulässig. Wenn ein Patient mit einer Patienten ID importiert wird, die bereits in der Datenbank existiert, erzeugt FMT automatisch eine neue Patienten ID für diesen Patienten.

 Aus einer FMT 4.x Datenbank: Bei dieser Option muss eine Sicherungsdatenbank aus einer anderen Installation von FMT 4.x ausgewählt werden. Die komplette Datenbank wird importiert (in diesem Fall ist x ≤ der aktuellen Version).

Bei Datenbanken ab FMT 4.2 muss beim Import ein gültiges Kennwort angegeben werden.

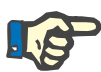

#### Hinweis

Selbst wenn für eine Wiederherstellung die aktuellste Datenbank-Sicherung verwendet wird, können die persönlichen Daten darin veraltet sein (z. B. wenn Patienten bereits in der Datenbank gelöscht/korrigiert/ausgeblendet wurden). In diesem Fall ist sicherzustellen, dass alle nach der DSGVO relevanten Änderungen an persönlichen Daten nach der Wiederherstellung der Datenbank manuell wiederhergestellt werden.

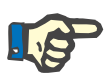

#### Hinweis

Vorhandene Prüfprotokolle werden nicht automatisch aus der Sicherung wiederhergestellt. Um die Rechenschaftslegung zu gewährleisten, sollte diese Datei nach der Wiederherstellung einer Sicherung stets aufbewahrt werden (mindestens für die geltende Aufbewahrungsdauer für Prüfprotokolle).

#### 6.2.3 Datenbankkennwort ändern

| \delta Datenbankkennwort ändern    | × |
|------------------------------------|---|
| Neues Datenbankkennwort            |   |
| Kennwort                           |   |
| Neues Datenbankkennwort bestätigen |   |
| Kennwort                           |   |
|                                    |   |
| SPEICHERN 🗙 ABBRECHEN              |   |
|                                    |   |

Mit dieser Option kann das aktuelle Datenbankkennwort geändert werden. Diese Funktion steht ausschließlich Benutzern mit Administratorrechten im FMT zur Verfügung.

Kennwörter müssen alle Komplexitätsregeln erfüllen, um akzeptiert zu werden. Sollte das Kennwort nicht komplex genug sein, werden die Regeln als Tooltip angezeigt. Es ist nicht notwendig, sich das Kennwort der laufenden Datenbank für später zu merken (nur die Kennwörter für die Datenbank-Sicherungen müssen gespeichert und sich gemerkt werden).

### 6.2.4 Info-Bildschirm

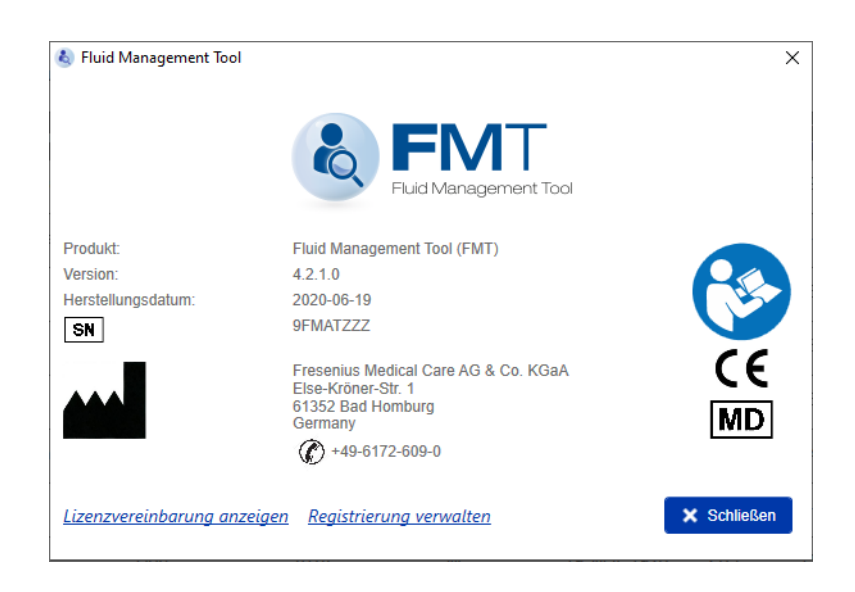

Der Info-Bildschirm kann über das Menü "Einstellungen" (Zahnradsymbol rechts oben in der Anwendung) aufgerufen werden.

Der Info-Bildschirm enthält die folgenden Informationen:

- Produktname
- Produktversion
- Herstellungsdatum
- Seriennummer
- Kontaktangaben des Herstellers
- Symbol für "Gebrauchsanweisung beachten"
- CE-Kennzeichnung gemäß MPG (Medizinproduktegesetz)
- Symbol für Medizinprodukt

Im Info-Bildschirm kann der Benutzer die Lizenzvereinbarung und die Anwendung Registration Manager aufrufen (nur FMT-Administratoren).

### 6.2.5 Sprachauswahl

| Patienten nach Namen suchen 🛛 🔍 DE 💌 🌣 | Willkomme | n FMTUSER 1 |  |
|----------------------------------------|-----------|-------------|--|
| DE<br>+ NEUER PATIENT EN XPORTI        | EREN      | 🔒 DRUCKEN   |  |

Die FMT-Anwendung ist in mehreren Sprachen erhältlich. Der Benutzer kann die Sprache der Anwendung mit dem Dropdownfeld in der oberen rechten Ecke der Anwendung auswählen.

## 6.3 Protokollierung in der Anwendung

Die FMT-Anwendung hält Systemstörungen und prüfbare Ereignisse in Zusammenhang mit IT-Sicherheit oder Datenschutz im Windows-Ereignisprotokoll fest. Nützliche Hinweise zur Fehlerbehebung können in der Windows-Ereignisanzeige gefiltert werden. Auf IT-Sicherheit und Datenschutz bezogene Meldungen werden nach einer numerischen Kennzeichnung kategorisiert.

Die FMT-Meldungen aus dem Ereignisprotokoll werden automatisch in den Sicherungsvorgang einbezogen, sie werden allerdings beim Datenbank-Import nicht automatisch wiederhergestellt.

## 6.4 Datensicherung

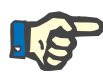

#### Hinweis

Es wird die Einhaltung eines regelmäßigen Sicherungsplans empfohlen.

Die Benutzer müssen in regelmäßigen, kurzen Abständen sowie bei Bedarf vor jedem Software-Update eine Datensicherung vornehmen.

Allgemein müssen Sicherungen nach der DSGVO relevante Änderungen beinhalten. Zu diesem Zweck kann jedes Mal, wenn an der Datenbank nach der DSGVO relevante Änderungen vorgenommen werden, eine neue Sicherung erstellt werden.

Die Sicherungsdateien werden verschlüsselt und müssen auf ein anderes Speichermedium kopiert werden, das an einem anderen, sicheren Ort aufzubewahren ist.

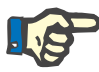

#### Hinweis

Damit eine Sicherung wiederhergestellt werden kann, muss bei der Wiederherstellung das Sicherungskennwort angegeben werden.

Eine einzelne Sicherung besteht aus einer Sicherungsdatei für Daten und einer Sicherungsdatei für die Prüfnachrichten. Die Datei mit den Prüfnachrichten wird nicht automatisch wiederhergestellt und darf erst nach Ablauf der für die Rechenschaftslegung vorgeschriebenen Aufbewahrungsdauer gelöscht werden.

# 7 Definitionen

# 7.1 Symbole

Gemäß den gesetzlichen und normativen Anforderungen werden im Info-Bildschirm bzw. auf dem Typenschild folgende Symbole verwendet:

| Symbole | Beschreibung                                                 |
|---------|--------------------------------------------------------------|
| CE      | CE-Kennzeichnung gemäß MPG 93/42/EWG (Medizinproduktegesetz) |
|         | Hersteller                                                   |
| MD      | Medizinprodukt                                               |
| SN      | Seriennummer                                                 |
|         | Gebrauchsanweisung befolgen                                  |

# 8 Glossar

Dieses Glossar enthält eine Liste mit Begriffen und Abkürzungen, die in dieser Dokumentation häufig verwendet werden. Diese Begriffe werden kurz erläutert.

| Begriff                             | Beschreibung                                                                                                    |  |
|-------------------------------------|----------------------------------------------------------------------------------------------------|--|
| АТМ                                 | ATM beschreibt die Masse des gesamten Fettgewebes.                                                                                                    |  |
| Körperfettmasse                     | Das Gerät berechnet die ATM auf der Basis von Messwerten anhand eines physiologischen Modells.                                                                                                    |  |
| BCM<br>Körperzellmasse              | BCM beschreibt die Gesamtmasse aller zellulären Elemente im Körper,<br>die das gesamte metabolisch aktive Gewebe des Körpers bilden. Der Wert<br>beinhaltet nicht die extrazelluläre Flüssigkeit im metabolisch aktiven<br>Gewebe. Das Gerät berechnet die BCM auf der Basis von Messwerten<br>anhand eines physiologischen Modells.                                            |  |
|                                     | Dieser gemessene Wert erscheint in den Messungsdetails unter<br>"Messergebnisse - Körperzusammensetzung".                                                                                                    |  |
| BCM<br>Body Composition Monitor     | Der BCM - Body Composition Monitor ermöglicht die Feststellung einer<br>Überwässerung durch Bestimmung der quantitativen Menge überschüssiger<br>Flüssigkeit im Körper.                                                                                                    |  |
| BMI<br>Body Mass Index              | Der Body Mass Index (BMI) ist eine Messung des Körperfettes auf der Basis von Größe und Gewicht für erwachsene Männer und Frauen.                                                                                                    |  |
| BP<br>Blutdruck                     | BPsys und BPdia bezeichnen den systolischen und den diastolischen<br>Blutdruck, der normalerweise mit einer Messmanschette gemessen wird.<br>Der Anwender gibt diese Werte direkt in das Gerät ein.                                                                                                    |  |
| CKD<br>Chronische Nierenkrankheit   | Chronische Nierenkrankheit ist ein Zustand, der durch einen allmählichen Verlust der Nierenfunktion im Lauf der Zeit gekennzeichnet ist.                                                                                                    |  |
| CPP<br>Kritische Patientenparameter | Zu den kritischen Patientenparametern zählen Vorname, Nachname, Geburtsdatum, Größe und Geschlecht des Patienten.                                                                                                    |  |
| ECW<br>Extrazelluläres Wasser       | ECW umfasst das interstitielle Wasser, das Plasmawasser und das<br>transzelluläre Wasser. Beim ECW handelt es sich um jenen Teil des<br>Gesamtkörperwassers, der das zelluläre Wasser ausschließt.<br>Eine Erhöhung des ECW bei gleichzeitiger Verringerung des ICW kann ein<br>Hinweis auf eine anormale Wasseransammlung im Körper sein.                                      |  |
|                                     | Das Gerät verwendet ein modifiziertes Hanai-Modell, um das ECW aus den gemessenen Widerständen zu berechnen. Das vom Gerät berechnete ECW muss anhand von Referenzmethoden (Verdünnung) validiert werden.                                                                                                    |  |
| E/I<br>Quotient aus ECW und ICW     | Relation zwischen extrazellulärem Wasser und intrazellulärem Wasser.<br>Der Quotient wird gelegentlich für die grobe Feststellung einer Über-<br>wässerung herangezogen. Er enthält jedoch Informationen über die<br>Körperzusammensetzung und den Flüssigkeitsstatus. Die unabhängige<br>Messung einer der beiden gemessenen Variablen ist daher mit dem E/I nicht<br>möglich. |  |

| Begriff                       | Beschreibung                                                                                                    |  |
|-------------------------------|----------------------------------------------------------------------------------------------------|--|
| FMT                           |                                                                                                    |  |
| Fluid Management Tool         |                                                                                                    |  |
| HD<br>Hämodialyse             | Hämodialyse ist der Prozess der Blutreinigung außerhalb des Körpers und<br>beinhaltet die Entnahme von Blut aus einem Blutgefäß, um es durch einen<br>synthetischen Filter zu leiten, den man als Dialysator bezeichnet. |  |
| OH/OH prä<br>Überwässerung    | OH beschreibt die Überwässerung des Patienten. Überwässerung ist eine Komponente des extrazellulären Volumens und daher Bestandteil des gemessenen ECW.                                                                  |  |
|                               | Das Gerät berechnet die OH auf der Basis von Messwerten anhand eines physiologischen Modells.                                                                                                    |  |
| OH/ECW                        | Relative Überwässerung, in Relation zum extrazellulären Volumen.                                                                                                    |  |
| Fat<br>Lipidmasse             | Fat beschreibt die Lipidmasse des Körpers, einschließlich essentieller Lipide.<br>Der Wert umfasst nicht den Wassergehalt des Fettgewebes.                                                                               |  |
|                               | Das Gerät berechnet den Fat-Wert auf der Basis von Messwerten anhand eines physiologischen Modells.                                                                                                    |  |
|                               | Fat wird als absolute Menge und außerdem in Relation zum Körpergewicht angegeben.                                                                                                    |  |
| FTI<br>Körperfettmasse-Index  | Der FTI ist der Quotient aus ATM und Größe <sup>2</sup> . Zusammen mit dem LTI<br>ermöglicht dieser Wert eine Beurteilung des Ernährungszustands des<br>Patienten.                                                       |  |
| ICW<br>Intrazelluläres Wasser | ICW beschreibt das Gesamtvolumen des intrazellulären Wassers. Eine<br>Verringerung des ICW kann ein Hinweis auf eine Verringerung der Muskel-<br>oder Magermasse sein.                                                   |  |
|                               | Das Gerät verwendet ein modifiziertes Hanai-Modell, um das ICW aus den gemessenen Widerständen zu berechnen. Das vom Gerät berechnete ICW muss anhand von Referenzmethoden (Gesamtkörperkalium) validiert werden.        |  |
| LTI<br>Muskelmasse-Index      | LTI ist der Quotient aus LTM und Größe <sup>2</sup> . Er ermöglicht eine Beurteilung des Ernährungszustands des Patienten.                                                                                               |  |
| LTM<br>Muskelmasse            | LTM beschreibt die Körpermasse, abzüglich der Masse des Fettgewebes sowie einer eventuell vorliegenden Überwässerung.                                                                                                    |  |
| NUUS KEITTIASSE               | Das Gerät berechnet die LTM auf der Basis von Messwerten anhand eines physiologischen Modells.                                                                                                    |  |
|                               | LTM wird als absolute Menge und außerdem in Relation zum Körpergewicht angegeben.                                                                                                    |  |
| NH<br>Normohydrationsgewicht  | Das Normohydrationsgewicht beschreibt das normohydrierte Gewicht des<br>Patienten. Es wird aus dem eingegebenen Gewicht des Patienten, abzüglich<br>der berechneten Überwässerung, ermittelt.                            |  |
| OH post                       | OH post wird nur angezeigt, wenn das geplante Ultrafiltrationsvolumen (UFV) eingegeben wurde.                                                                                                    |  |
|                               | OH post wird als die Überwässerung nach Beseitigung des Volumens (UFV)<br>mithilfe der Werte Überwässerung (OH) und UFV berechnet.<br>OH post = OH - UFV.                                                                |  |

| Begriff                     | Beschreibung                                                                                                    |
|-----------------------------|----------------------------------------------------------------------------------------------------|
| OH/ECW post                 | OH/ECW post beschreibt die relative Überwässerung nach der Beseitigung des Volumens in Relation zum extrazellulären Volumen.                                    |
| PD                          | Peritonealdialyse ist eine Form der Dialyse, bei der das Bauchfell des                                                                                          |
| Peritonealdialyse           | Patienten genutzt wird, um Abfallprodukte aus dem Blut zu filtern.                                                                                              |
| PID                         | (FMT) Eindeutige Identifikationsnummer eines Patienten.                                                                                                    |
| Patienten ID                |                                                                                                    |
| Re                          | Widerstand des extrazellulären Raums.                                                                                                    |
| Ref. Dx                     | Referenzregion der Hämodialysepatienten (vor der Dialyse) - Bereich eines typischen HD-Patienten, vor der Dialyse mit einer Gewichtszunahme von 2,0 I gemessen. |
|                             | Die Region wird in mehreren Kurven dargestellt.                                                                                                    |
| Ref. N                      | Referenzregion (normal/gesund) auf der Basis der Daten aus einer                                                                                                |
| Referenzregion Normal       | Referenzstudie.                                                                                                    |
|                             | Die Region wird in mehreren Kurven dargestellt.                                                                                                    |
| Rel OH                      | Relative Überwässerung, in Relation zum extrazellulären Volumen.                                                                                                |
| Relative Überwässerung      |                                                                                                    |
| Ri                          | Widerstand des intrazellulären Raums.                                                                                                    |
| UFV                         | UFV beschreibt das Volumen der Flüssigkeit, die während der                                                                                                    |
| Ultrafiltrationsvolumen     | Dialysebehandlung beseitigt werden soll.                                                                                                    |
| TBW                         | TBW beschreibt das Gesamtkörperwasser. Es ist die Summe aus ECW                                                                                                 |
| Körperwasser gesamt         | und ICW.                                                                                                    |
| V Harnstoff                 | V Harnstoff beschreibt das Harnstoffverteilungsvolumen. Es wird aus dem                                                                                         |
| Harnstoffverteilungsvolumen | Gesamtkörperwasser TBW und der Volumenbeseitigung berechnet.                                                                                                    |

# 9 Anhang

# 9.1 Zertifikate

Der lokale Kundendienst kann die jeweils geltenden Versionen der CE-Zertifikate auf Anfrage vorlegen.

# 9.2 Beschreibung der Benutzeroberfläche des FMT CSV-Exports

Im folgenden Kapitel werden Struktur und Inhalt des FMT 4.2 CSV-Exports beschrieben. Informationen zum Erstellen eines CSV-Exports (siehe Kapitel 4.2 auf Seite 25).

#### Struktur

Die Struktur einer exportierten CSV-Datei aus FMT 4.2 ist länderunabhängig. Das bedeutet, dass die Datei immer wie folgt strukturiert ist, unabhängig von den Spracheinstellungen für das Betriebssystem:

- Jede Zeile enthält einen Datensatz.
- Jeder Datensatz besteht aus verschiedenen Feldern, die durch Kommas getrennt sind.
- Jedes Feld ist von Anführungszeichen umgeben.
- Wenn ein Feld aus mehreren Einträgen besteht, werden diese durch ";" getrennt.
- Die erste Zeile der CSV-Datei benennt den Deskriptor/Bezeichner f
  ür jedes Feld in einem Datensatz und ist ebenfalls in Felder strukturiert, die durch Kommas getrennt werden und keine umgebenden Anf
  ührungszeichen aufweisen.

#### **Beispiel**

Name, Geburtsdatum, Straße, Stadt, Telefon, Gruppe

"John Doe","2000/02/20","Sample Drive 6412","Los Angeles, CA","12345-6","Sunday;Monday;Guest Patient"

#### Inhalt

In der folgenden Tabelle sind die Felder aufgeführt, die Bestandteil des CSV-Exports des FMT sind. Felder, bei denen sich die Analogie zu der Darstellung in der Benutzeroberfläche nicht unmittelbar erschließt, oder die ein spezielles Verhalten zeigen oder eine besondere Bedeutung haben, werden zusätzlich erläutert.

| Deskriptor/Bezeichner <sup>1</sup> der<br>CSV-Datei | Position in der FMT<br>Benutzeroberfläche | Beschreibung                                                        |
|-----------------------------------------------------|-------------------------------------------|---------------------------------------------------------------------|
| Patienten ID                                        | Patientendetails                          | In der Benutzeroberfläche als ID<br>dargestellt                     |
| Gruppe                                              | Patientendetails                          | Namen aller zugewiesenen<br>Gruppen des Patienten                   |
| Geburtsdatum                                        | Patientendetails                          | Die Codierung hängt von den Ein-<br>stellungen im Betriebssystem ab |
| Geschlecht                                          | Patientendetails                          |                                                                     |
| Vorname                                             | Patientendetails                          |                                                                     |
| Nachname                                            | Patientendetails                          |                                                                     |
| Nr.                                                 | In der Benutzeroberfläche nicht sichtbar  | Nr. der Messung                                                     |
| Datum <sup>2</sup>                                  | Messergebnisse                            | Datum der Messung                                                   |
| ОН [I]                                              | Messergebnisse                            | OH prä in Benutzeroberfläche                                        |
| OH post [I]                                         | Messergebnisse                            |                                                                     |

| Deskriptor/Bezeichner <sup>1</sup> der<br>CSV-Datei | Position in der FMT<br>Benutzeroberfläche | Beschreibung                                                         |
|-----------------------------------------------------|-------------------------------------------|----------------------------------------------------------------------|
| Rel. OH [%]                                         | Messergebnisse                            | In der Benutzeroberfläche in der<br>OH-Zeile dargestellt             |
| Rel. OH post [%]                                    | Messergebnisse                            | In der Benutzeroberfläche in der<br>OH post-Zeile dargestellt        |
| Gewicht [kg]                                        | Messergebnisse                            |                                                                      |
| NH Gewicht [kg]                                     | Messergebnisse                            |                                                                      |
| BP sys [mmHg]                                       | Messergebnisse                            |                                                                      |
| BP dia [mmHg]                                       | Messergebnisse                            |                                                                      |
| BP sys post [mmHg]                                  | Messergebnisse                            |                                                                      |
| BP dia post [mmHg]                                  | Messergebnisse                            |                                                                      |
| UFV [ml]                                            | Messergebnisse                            | UF-Volumen in Benutzeroberfläche                                     |
| BMI [kg/m <sup>2</sup> ]                            | Messergebnisse                            |                                                                      |
| LTI [kg/m <sup>2</sup> ]                            | Messergebnisse                            |                                                                      |
| LTI difference_to_reference<br>[kg/m <sup>2</sup> ] | In der Benutzeroberfläche nicht sichtbar  | Differenz LTI-Wert des Patienten<br>und 10. Perzentil des LTI-Wertes |
| FTI [kg/m <sup>2</sup> ]                            | Messergebnisse                            |                                                                      |
| FTI difference_to_reference<br>[kg/m <sup>2</sup> ] | In der Benutzeroberfläche nicht sichtbar  | Differenz FTI-Wert des Patienten<br>und 10. Perzentil des FTI-Wertes |
| V Harnstoff [I]                                     | Messergebnisse                            |                                                                      |
| TBW [I]                                             | Messergebnisse                            |                                                                      |
| ECW [I]                                             | Messergebnisse                            |                                                                      |
| ICW [I]                                             | Messergebnisse                            |                                                                      |
| E/I                                                 | Messergebnisse                            |                                                                      |
| LTM [kg]                                            | Messergebnisse                            |                                                                      |
| Rel. LTM [%]                                        | Messergebnisse                            |                                                                      |
| Fat [kg]                                            | Messergebnisse                            |                                                                      |
| Rel. fat [%]                                        | Messergebnisse                            |                                                                      |
| ATM [kg]                                            | Technische Informationen                  |                                                                      |
| BCM [kg]                                            | Messergebnisse                            |                                                                      |
| Zeit                                                | Technische Informationen                  |                                                                      |
| Größe [cm]                                          | Messergebnisse                            |                                                                      |
| Re [Ohm]                                            | Technische Informationen                  |                                                                      |
| Ri [Ohm]                                            | Technische Informationen                  |                                                                      |

| Deskriptor/Bezeichner <sup>1</sup> der<br>CSV-Datei | Position in der FMT<br>Benutzeroberfläche | Beschreibung                                                                                      |
|-----------------------------------------------------|-------------------------------------------|---------------------------------------------------------------------------------------------------|
| Cm [nF]                                             | In der Benutzeroberfläche nicht sichtbar  | Cole-Modell-Parameter                                                                             |
| Td [ns]                                             | In der Benutzeroberfläche nicht sichtbar  | Cole-Modell-Parameter                                                                             |
| Alpha                                               | In der Benutzeroberfläche nicht sichtbar  | Cole-Modell-Parameter                                                                             |
| Qualität                                            | Messergebnisse                            |                                                                                                   |
| Measurement duration [s]                            | Technische Informationen                  |                                                                                                   |
| Calculation target reached                          |                                           | Enthält die Information, dass die<br>Cole-Optimierung des BCM vom<br>Benutzer unterbrochen wurde. |
| Z 5 kHz [Ohm]                                       | Technische Informationen                  |                                                                                                   |
| Phi 5 kHz [°]                                       | Technische Informationen                  |                                                                                                   |
| Z 6 kHz [Ohm]                                       | Technische Informationen                  |                                                                                                   |
| Phi 6 kHz [°]                                       | Technische Informationen                  |                                                                                                   |
| Z 7 kHz [Ohm]                                       | Technische Informationen                  |                                                                                                   |
| Phi 7 kHz [°]                                       | Technische Informationen                  |                                                                                                   |
| Z 8 kHz [Ohm]                                       | Technische Informationen                  |                                                                                                   |
| Phi 8 kHz [°]                                       | Technische Informationen                  |                                                                                                   |
| Z 9 kHz [Ohm]                                       | Technische Informationen                  |                                                                                                   |
| Phi 9 kHz [°]                                       | Technische Informationen                  |                                                                                                   |
| Z 10 kHz [Ohm]                                      | Technische Informationen                  |                                                                                                   |
| Phi 10 kHz [°]                                      | Technische Informationen                  |                                                                                                   |
| Z 11 kHz [Ohm]                                      | Technische Informationen                  |                                                                                                   |
| Phi 11 kHz [°]                                      | Technische Informationen                  |                                                                                                   |
| Z 12 kHz [Ohm]                                      | Technische Informationen                  |                                                                                                   |
| Phi 12 kHz [°]                                      | Technische Informationen                  |                                                                                                   |
| Z 13 kHz [Ohm]                                      | Technische Informationen                  |                                                                                                   |
| Phi 13 kHz [°]                                      | Technische Informationen                  |                                                                                                   |
| Z 14 kHz [Ohm]                                      | Technische Informationen                  |                                                                                                   |
| Phi 14 kHz [°]                                      | Technische Informationen                  |                                                                                                   |
| Z 15 kHz [Ohm]                                      | Technische Informationen                  |                                                                                                   |
| Phi 15 kHz [°]                                      | Technische Informationen                  |                                                                                                   |

| Deskriptor/Bezeichner <sup>1</sup> der<br>CSV-Datei | Position in der FMT<br>Benutzeroberfläche | Beschreibung |
|-----------------------------------------------------|-------------------------------------------|--------------|
| Z 16 kHz [Ohm]                                      | Technische Informationen                  |              |
| Phi 16 kHz [°]                                      | Technische Informationen                  |              |
| Z 18 kHz [Ohm]                                      | Technische Informationen                  |              |
| Phi 18 kHz [°]                                      | Technische Informationen                  |              |
| Z 20 kHz [Ohm]                                      | Technische Informationen                  |              |
| Phi 20 kHz [°]                                      | Technische Informationen                  |              |
| Z 23 kHz [Ohm]                                      | Technische Informationen                  |              |
| Phi 23 kHz [°]                                      | Technische Informationen                  |              |
| Z 25 kHz [Ohm]                                      | Technische Informationen                  |              |
| Phi 25 kHz [°]                                      | Technische Informationen                  |              |
| Z 28 kHz [Ohm]                                      | Technische Informationen                  |              |
| Phi 28 kHz [°]                                      | Technische Informationen                  |              |
| Z 31 kHz [Ohm]                                      | Technische Informationen                  |              |
| Phi 31 kHz [°]                                      | Technische Informationen                  |              |
| Z 35 kHz [Ohm]                                      | Technische Informationen                  |              |
| Phi 35 kHz [°]                                      | Technische Informationen                  |              |
| Z 39 kHz [Ohm]                                      | Technische Informationen                  |              |
| Phi 39 kHz [°]                                      | Technische Informationen                  |              |
| Z 43 kHz [Ohm]                                      | Technische Informationen                  |              |
| Phi 43 kHz [°]                                      | Technische Informationen                  |              |
| Z 50 kHz [Ohm]                                      | Technische Informationen                  |              |
| Phi 50 kHz [°]                                      | Technische Informationen                  |              |
| Z 54 kHz [Ohm]                                      | Technische Informationen                  |              |
| Phi 54 kHz [°]                                      | Technische Informationen                  |              |
| Z 60 kHz [Ohm]                                      | Technische Informationen                  |              |
| Phi 60 kHz [°]                                      | Technische Informationen                  |              |
| Z 67 kHz [Ohm]                                      | Technische Informationen                  |              |
| Phi 67 kHz [°]                                      | Technische Informationen                  |              |
| Z 75 kHz [Ohm]                                      | Technische Informationen                  |              |
| Phi 75 kHz [°]                                      | Technische Informationen                  |              |
| Z 83 kHz [Ohm]                                      | Technische Informationen                  |              |

| Deskriptor/Bezeichner <sup>1</sup> der<br>CSV-Datei | Position in der FMT<br>Benutzeroberfläche | Beschreibung |
|-----------------------------------------------------|-------------------------------------------|--------------|
| Phi 83 kHz [°]                                      | Technische Informationen                  |              |
| Z 93 kHz [Ohm]                                      | Technische Informationen                  |              |
| Phi 93 kHz [°]                                      | Technische Informationen                  |              |
| Z 100 kHz [Ohm]                                     | Technische Informationen                  |              |
| Phi 100 kHz [°]                                     | Technische Informationen                  |              |
| Z 115 kHz [Ohm]                                     | Technische Informationen                  |              |
| Phi 115 kHz [°]                                     | Technische Informationen                  |              |
| Z 128 kHz [Ohm]                                     | Technische Informationen                  |              |
| Phi 128 kHz [°]                                     | Technische Informationen                  |              |
| Z 143 kHz [Ohm]                                     | Technische Informationen                  |              |
| Phi 143 kHz [°]                                     | Technische Informationen                  |              |
| Z 159 kHz [Ohm]                                     | Technische Informationen                  |              |
| Phi 159 kHz [°]                                     | Technische Informationen                  |              |
| Z 177 kHz [Ohm]                                     | Technische Informationen                  |              |
| Phi 177 kHz [°]                                     | Technische Informationen                  |              |
| Z 200 kHz [Ohm]                                     | Technische Informationen                  |              |
| Phi 200 kHz [°]                                     | Technische Informationen                  |              |
| Z 220 kHz [Ohm]                                     | Technische Informationen                  |              |
| Phi 220 kHz [°]                                     | Technische Informationen                  |              |
| Z 245 kHz [Ohm]                                     | Technische Informationen                  |              |
| Phi 245 kHz [°]                                     | Technische Informationen                  |              |
| Z 273 kHz [Ohm]                                     | Technische Informationen                  |              |
| Phi 273 kHz [°]                                     | Technische Informationen                  |              |
| Z 304 kHz [Ohm]                                     | Technische Informationen                  |              |
| Phi 304 kHz [°]                                     | Technische Informationen                  |              |
| Z 339 kHz [Ohm]                                     | Technische Informationen                  |              |
| Phi 339 kHz [°]                                     | Technische Informationen                  |              |
| Z 378 kHz [Ohm]                                     | Technische Informationen                  |              |
| Phi 378 kHz [°]                                     | Technische Informationen                  |              |
| Z 421 kHz [Ohm]                                     | Technische Informationen                  |              |
| Phi 421 kHz [°]                                     | Technische Informationen                  |              |

| Deskriptor/Bezeichner <sup>1</sup> der<br>CSV-Datei | Position in der FMT<br>Benutzeroberfläche | Beschreibung          |
|-----------------------------------------------------|-------------------------------------------|-----------------------|
| Z 469 kHz [Ohm]                                     | Technische Informationen                  |                       |
| Phi 469 kHz [°]                                     | Technische Informationen                  |                       |
| Z 500 kHz [Ohm]                                     | Technische Informationen                  |                       |
| Phi 500 kHz [°]                                     | Technische Informationen                  |                       |
| Z 582 kHz [Ohm]                                     | Technische Informationen                  |                       |
| Phi 582 kHz [°]                                     | Technische Informationen                  |                       |
| Z 649 kHz [Ohm]                                     | Technische Informationen                  |                       |
| Phi 649 kHz [°]                                     | Technische Informationen                  |                       |
| Z 723 kHz [Ohm]                                     | Technische Informationen                  |                       |
| Phi 723 kHz [°]                                     | Technische Informationen                  |                       |
| Z 806 kHz [Ohm]                                     | Technische Informationen                  |                       |
| Phi 806 kHz [°]                                     | Technische Informationen                  |                       |
| Z 898 kHz [Ohm]                                     | Technische Informationen                  |                       |
| Phi 898 kHz [°]                                     | Technische Informationen                  |                       |
| Z 1000 kHz [Ohm]                                    | Technische Informationen                  |                       |
| Phi 1000 kHz [°]                                    | Technische Informationen                  |                       |
| Kommentar (Patient)                                 | Patientendetails                          |                       |
| Kommentar für Messung                               |                                           | Kommentar für Messung |

<sup>1</sup> Es ist zu beachten, dass Bezeichner in die Sprache übersetzt werden können, die in der Sprachauswahl für die FMT-Anwendung festgelegt wurde, mit der der Export erzeugt wurde.

<sup>2</sup> Es ist zu beachten, dass das Datumsformat dem Datumsformat des Betriebssystems entspricht, das an dem PC installiert ist, an dem der Export erzeugt wurde.

# 9.3 FMT - "freie Software"

In addition to other software, the FMT contains "free software", which is subject to license conditions different from those of the proprietary software protected for Fresenius Medical Care and its licensors. In some cases, the license conditions of this free software provide Fresenius Medical Care with the authority to distribute the FMT only if the accompanying documentation contains special information and notes, supplies license conditions and/or provides the source code of this free software. Fresenius Medical Care meets these requirements by providing the copyright notices and notes contained in the section below. Please note that, if such information is printed in two languages, the English version prevails. However, the privileges granted by copyright according to the section below and the license text links contained there relating to this free software do not include the right to make modifications to the FMT and subsequently continue use of the FMT with these modifications. On the contrary, the medical device legislation prohibits any further operation of the FMT once the software it contains has been modified, because any medical device may only be operated in the form certified. In such cases, Fresenius Medical Care will no longer provide technical support for the device involved. In addition, such modifications and/or manipulations may result in the extinction of warranty claims against Fresenius Medical Care or other vendors of the FMT if this has caused or may have caused a problem. Any utilization of the free software contained in the FMT in a manner other than that required during proper operation of the device will solely be at your own risk. Please also note that the powers listed in the section below apply only to the "free software" mentioned there. Any other software contained in the FMT is protected by copyright for the benefit of Fresenius and their licensors and may be used only as intended for the FMT.

## Apache log4net 2.0.8.0 - Apache License

Apache log4net Copyright 2004-2015 The Apache Software Foundation

This product includes software developed at The Apache Software Foundation (http://www.apache.org/).

#### **Apache License**

Version 2.0, January 2004 http://www.apache.org/licenses/

#### TERMS AND CONDITIONS FOR USE, REPRODUCTION, AND DISTRIBUTION

1. Definitions.

"License" shall mean the terms and conditions for use, reproduction, and distribution as defined by Sections 1 through 9 of this document.

"Licensor" shall mean the copyright owner or entity authorized by the copyright owner that is granting the License.

"Legal Entity" shall mean the union of the acting entity and all other entities that control, are controlled by, or are under common control with that entity. For the purposes of this definition, "control" means (i) the power, direct or indirect, to cause the direction or management of such entity, whether by contract or otherwise, or (ii) ownership of fifty percent (50 %) or more of the outstanding shares, or (iii) beneficial ownership of such entity.

"You" (or "Your") shall mean an individual or Legal Entity exercising permissions granted by this License.

"Source" form shall mean the preferred form for making modifications, including but not limited to software source code, documentation source, and configuration files.

"Object" form shall mean any form resulting from mechanical transformation or translation of a Source form, including but not limited to compiled object code, generated documentation, and conversions to other media types.

"Work" shall mean the work of authorship, whether in Source or Object form, made available under the License, as indicated by a copyright notice that is included in or attached to the work (an example is provided in the Appendix below).

"Derivative Works" shall mean any work, whether in Source or Object form, that is based on (or derived from) the Work and for which the editorial revisions, annotations, elaborations, or other modifications represent, as a whole, an original work of authorship. For the purposes of this License, Derivative Works shall not include works that remain separable from, or merely link (or bind by name) to the interfaces of, the Work and Derivative Works thereof.

"Contribution" shall mean any work of authorship, including the original version of the Work and any modifications or additions to that Work or Derivative Works thereof, that is intentionally submitted to Licensor for inclusion in the Work by the copyright owner or by an individual or Legal Entity authorized to submit on behalf of the copyright owner. For the purposes of this definition, "submitted" means any form of electronic, verbal, or written communication sent to the Licensor or its representatives, including but not limited to communication on electronic mailing lists, source code control systems, and issue tracking systems that are managed by, or on behalf of, the Licensor for the purpose of discussing and improving the Work, but excluding communication that is conspicuously marked or otherwise designated in writing by the copyright owner as "Not a Contribution."

"Contributor" shall mean Licensor and any individual or Legal Entity on behalf of whom a Contribution has been received by Licensor and subsequently incorporated within the Work.

2. Grant of Copyright License. Subject to the terms and conditions of this License, each Contributor hereby grants to You a perpetual, worldwide, non-exclusive, no-charge, royalty-free, irrevocable

copyright license to reproduce, prepare Derivative Works of, publicly display, publicly perform, sublicense, and distribute the Work and such Derivative Works in Source or Object form.

3. Grant of Patent License. Subject to the terms and conditions of this License, each Contributor hereby grants to You a perpetual, worldwide, non-exclusive, no-charge, royalty-free, irrevocable (except as stated in this section) patent license to make, have made, use, offer to sell, sell, import, and otherwise transfer the Work, where such license applies only to those patent claims licensable by such Contributor that are necessarily infringed by their Contribution(s) alone or by combination of their Contribution(s) with the Work to which such Contribution(s) was submitted. If You institute patent litigation against any entity (including a cross-claim or counterclaim in a lawsuit) alleging that the Work or a Contribution incorporated within the Work constitutes direct or contributory patent infringement, then any patent licenses granted to You under this License for that Work shall terminate as of the date such litigation is filed.

4. Redistribution. You may reproduce and distribute copies of the Work or Derivative Works thereof in any medium, with or without modifications, and in Source or Object form, provided that You meet the following conditions:

(a) You must give any other recipients of the Work or Derivative Works a copy of this License; and

(b) You must cause any modified files to carry prominent notices stating that You changed the files; and

(c) You must retain, in the Source form of any Derivative Works that You distribute, all copyright, patent, trademark, and attribution notices from the Source form of the Work, excluding those notices that do not pertain to any part of the Derivative Works; and

(d) If the Work includes a "NOTICE" text file as part of its distribution, then any Derivative Works that You distribute must include a readable copy of the attribution notices contained within such NOTICE file, excluding those notices that do not pertain to any part of the Derivative Works, in at least one of the following places: within a NOTICE text file distributed as part of the Derivative Works; within the Source form or documentation, if provided along with the Derivative Works; or, within a display generated by the Derivative Works, if and wherever such third-party notices normally appear. The contents of the NOTICE file are for informational purposes only and do not modify the License. You may add Your own attribution notices within Derivative Works that You distribute, alongside or as an addendum to the NOTICE text from the Work, provided that such additional attribution notices cannot be construed as modifying the License.

You may add Your own copyright statement to Your modifications and may provide additional or different license terms and conditions for use, reproduction, or distribution of Your modifications, or for any such Derivative Works as a whole, provided Your use, reproduction, and distribution of the Work otherwise complies with the conditions stated in this License.

5. Submission of Contributions. Unless You explicitly state otherwise, any Contribution intentionally submitted for inclusion in the Work by You to the Licensor shall be under the terms and conditions of this License, without any additional terms or conditions. Notwithstanding the above, nothing herein shall supersede or modify the terms of any separate license agreement you may have executed with Licensor regarding such Contributions.

6. Trademarks. This License does not grant permission to use the trade names, trademarks, service marks, or product names of the Licensor, except as required for reasonable and customary use in describing the origin of the Work and reproducing the content of the NOTICE file.

7. Disclaimer of Warranty. Unless required by applicable law or agreed to in writing, Licensor provides the Work (and each Contributor provides its Contributions) on an "AS IS" BASIS, WITHOUT WARRANTIES OR CONDITIONS OF ANY KIND, either express or implied, including, without limitation, any warranties or conditions of TITLE, NON-INFRINGEMENT, MERCHANTABILITY, or FITNESS FOR A PARTICULAR PURPOSE. You are solely responsible for determining the appropriateness of using or redistributing the Work and assume any risks associated with Your exercise of permissions under this License.

8. Limitation of Liability. In no event and under no legal theory, whether in tort (including negligence), contract, or otherwise, unless required by applicable law (such as deliberate and grossly negligent acts) or agreed to in writing, shall any Contributor be liable to You for damages, including any direct, indirect, special, incidental, or consequential damages of any character arising as a result of this License or out of the use or inability to use the Work (including but not limited to damages for loss of goodwill, work stoppage, computer failure or malfunction, or any and all other commercial damages or losses), even if such Contributor has been advised of the possibility of such damages.

9. Accepting Warranty or Additional Liability. While redistributing the Work or Derivative Works thereof, You may choose to offer, and charge a fee for, acceptance of support, warranty, indemnity, or other liability obligations and/or rights consistent with this License. However, in accepting such obligations, You may act only on Your own behalf and on Your sole responsibility, not on behalf of any other Contributor, and only if You agree to indemnify, defend, and hold each Contributor harmless for any liability incurred by, or claims asserted against, such Contributor by reason of your accepting any such warranty or additional liability.

#### END OF TERMS AND CONDITIONS

APPENDIX: How to apply the Apache License to your work.

To apply the Apache License to your work, attach the following boilerplate notice, with the fields enclosed by brackets "[]" replaced with your own identifying information. (Don't include the brackets!) The text should be enclosed in the appropriate comment syntax for the file format. We also recommend that a file or class name and description of purpose be included on the same "printed page" as the copyright notice for easier identification within third-party archives.

Copyright [yyyy] [name of copyright owner]

Licensed under the Apache License, Version 2.0 (the "License"); you may not use this file except in compliance with the License. You may obtain a copy of the License at

http://www.apache.org/licenses/LICENSE-2.0

Unless required by applicable law or agreed to in writing, software distributed under the License is distributed on an "AS IS" BASIS, WITHOUT WARRANTIES OR CONDITIONS OF ANY KIND, either express or implied. See the License for the specific language governing permissions and limitations under the License.

## Caliburn.Micro v3.2.0.0 - The MIT License (MIT)

Copyright (c) 2010 Blue Spire Consulting, Inc.

Permission is hereby granted, free of charge, to any person obtaining a copy of this software and associated documentation files (the "Software"), to deal in the Software without restriction, including without limitation the rights to use, copy, modify, merge, publish, distribute, sublicense, and/or sell copies of the Software, and to permit persons to whom the Software is furnished to do so, subject to the following conditions:

The above copyright notice and this permission notice shall be included in all copies or substantial portions of the Software.

THE SOFTWARE IS PROVIDED "AS IS", WITHOUT WARRANTY OF ANY KIND, EXPRESS OR IMPLIED, INCLUDING BUT NOT LIMITED TO THE WARRANTIES OF MERCHANTABILITY, FITNESS FOR A PARTICULAR PURPOSE AND NONINFRINGEMENT. IN NO EVENT SHALL THE AUTHORS OR COPYRIGHT HOLDERS BE LIABLE FOR ANY CLAIM, DAMAGES OR OTHER LIABILITY, WHETHER IN AN ACTION OF CONTRACT, TORT OR OTHERWISE, ARISING FROM, OUT OF OR IN CONNECTION WITH THE SOFTWARE OR THE USE OR OTHER DEALINGS IN THE SOFTWARE.

### Automapper 9.0.0 – The MIT License (MIT)

Copyright (c) 2010 Jimmy Bogard

Permission is hereby granted, free of charge, to any person obtaining a copy of this software and associated documentation files (the "Software"), to deal in the Software without restriction, including without limitation the rights to use, copy, modify, merge, publish, distribute, sublicense, and/or sell copies of the Software, and to permit persons to whom the Software is furnished to do so, subject to the following conditions:

The above copyright notice and this permission notice shall be included in all copies or substantial portions of the Software.

THE SOFTWARE IS PROVIDED "AS IS", WITHOUT WARRANTY OF ANY KIND, EXPRESS OR IMPLIED, INCLUDING BUT NOT LIMITED TO THE WARRANTIES OF MERCHANTABILITY, FITNESS FOR A PARTICULAR PURPOSE AND NONINFRINGEMENT. IN NO EVENT SHALL THE AUTHORS OR COPYRIGHT HOLDERS BE LIABLE FOR ANY CLAIM, DAMAGES OR OTHER LIABILITY, WHETHER IN AN ACTION OF CONTRACT, TORT OR OTHERWISE, ARISING FROM, OUT OF OR IN CONNECTION WITH THE SOFTWARE OR THE USE OR OTHER DEALINGS IN THE SOFTWARE.